# Government eProcurement System of National Informatics Centre

eProcurement

(GePNIC Version1.09.06)

# **Bidders Training Kit**

Online Bid Submission for Four cover system

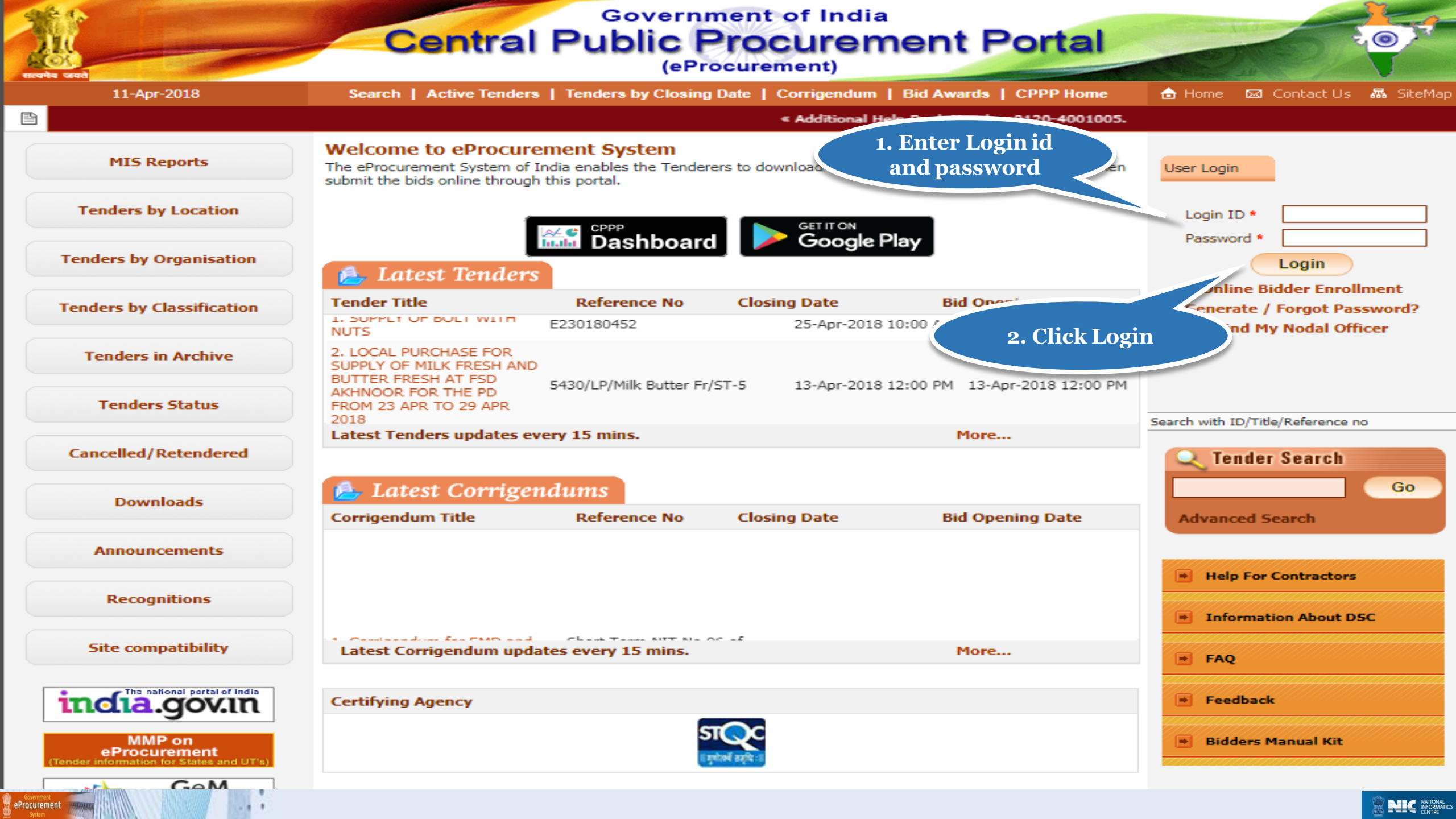

| 29-Jan-2018               | Search   Active Tenders                                  | s   Tenders by Closing D                                     | ate   Corrigendum   Result                      | ts of Tenders 💼              | Home 🖾 C | ontact Us 🛛 🗛 Site |
|---------------------------|----------------------------------------------------------|--------------------------------------------------------------|-------------------------------------------------|------------------------------|----------|--------------------|
|                           |                                                          |                                                              |                                                 |                              |          | « Att<br>their     |
| MIS Reports               | Digital Certificate Authent                              | ication                                                      |                                                 |                              |          |                    |
| Tenders by Location       | Welcome ABCD Pvt.I                                       | td. [bidder10@gma                                            | il.com],                                        |                              |          |                    |
| Tenders by Organisation   | 1.                                                       | You have registered with I<br>Click the 'Login' button to    | DSC. Please insert your DSC car<br>proceed.     | d / e-Token for authenticati | ion.     |                    |
| Tenders by Classification | S.No Alias Name                                          | Serial No.                                                   | Certificate Type                                | Expiry Date                  | Туре     | Status             |
| Toudous in Ausbins        | 1. USHA SAXENA                                           | 53 86 ed 12                                                  | Signing                                         | 11-Dec-2019 01:15 PM         | Class 2  | Live               |
|                           | 📥 LOGIN                                                  |                                                              |                                                 |                              |          | Logout             |
| Tenders Status            | If the 'Login' but, in is not ap                         | pearing in this screen, perfo<br>onment (JRE) 1.8 or above s | rm the following checks:<br>hould be installed. |                              |          |                    |
| Cancelled/Retendered      | <ol> <li>DSC drivers s</li> <li>The DSC smart</li> </ol> | e installed from the resource<br>Token must be plugged i     | e CD.<br>in with the system's USB port /        | smart card reader.           |          |                    |
| Downloads                 | C                                                        | lick Login<br>Button                                         |                                                 |                              |          |                    |
| Announcements             |                                                          |                                                              |                                                 |                              |          |                    |
| Recognitions              |                                                          |                                                              |                                                 |                              |          |                    |
| Site compatibility        |                                                          |                                                              |                                                 |                              |          |                    |
| ncia.gov.in               |                                                          |                                                              |                                                 |                              |          |                    |
| MMP on                    |                                                          |                                                              |                                                 |                              |          | @                  |

AND THE PARTY OF

|                           | « Attention - Users should upgra<br>their Java to JRE8                                                                                    | de « Web based training on Government e<br>be conducted on all Central Governme |        | em is being conducted<br>am 2.30 PM to 4.30 PI |
|---------------------------|----------------------------------------------------------------------------------------------------|---------------------------------------------------------------------------------|--------|------------------------------------------------|
| MIS Reports               | Digital Certificate Authentication                                                                                                    | Authenticating                                                                  |        |                                                |
| Tenders by Location       | Welcome ABCD Pvt.Ltd. [bidder10@gmail.con                                                                                                 | n],                                                                             |        |                                                |
| Tenders by Organisation   | Authentication                                                                                                    | and insact users DCC and I a Talina for authoriti                               |        |                                                |
| Tenders by Classification | S.No Alias Name                                                                                                    | Ease wait                                                                       | Cancel | Status                                         |
| Tenders in Archive        |                                                                                                    |                                                                                 |        | Longut                                         |
| Tenders Status            | If the 'Login' button is not appearing in this screen, perform the f<br>1. Java Run Time Environment (JRE) 1.8 or above should b          | following checks:<br>e installed.                                               |        | Logour                                         |
| Cancelled/Retendered      | <ol> <li>DSC drivers should be installed from the resource CD.</li> <li>The DSC smart card / e-Token must be plugged in with t</li> </ol> | he system's USB port / smart card reader.                                       |        |                                                |
| Downloads                 |                                                                                                    |                                                                                 |        |                                                |
| Announcements             |                                                                                                    |                                                                                 |        |                                                |
| Recognitions              |                                                                                                    |                                                                                 |        |                                                |
| Site compatibility        |                                                                                                    |                                                                                 |        |                                                |
| india.gov.m               |                                                                                                    |                                                                                 |        |                                                |

Government eProcurement

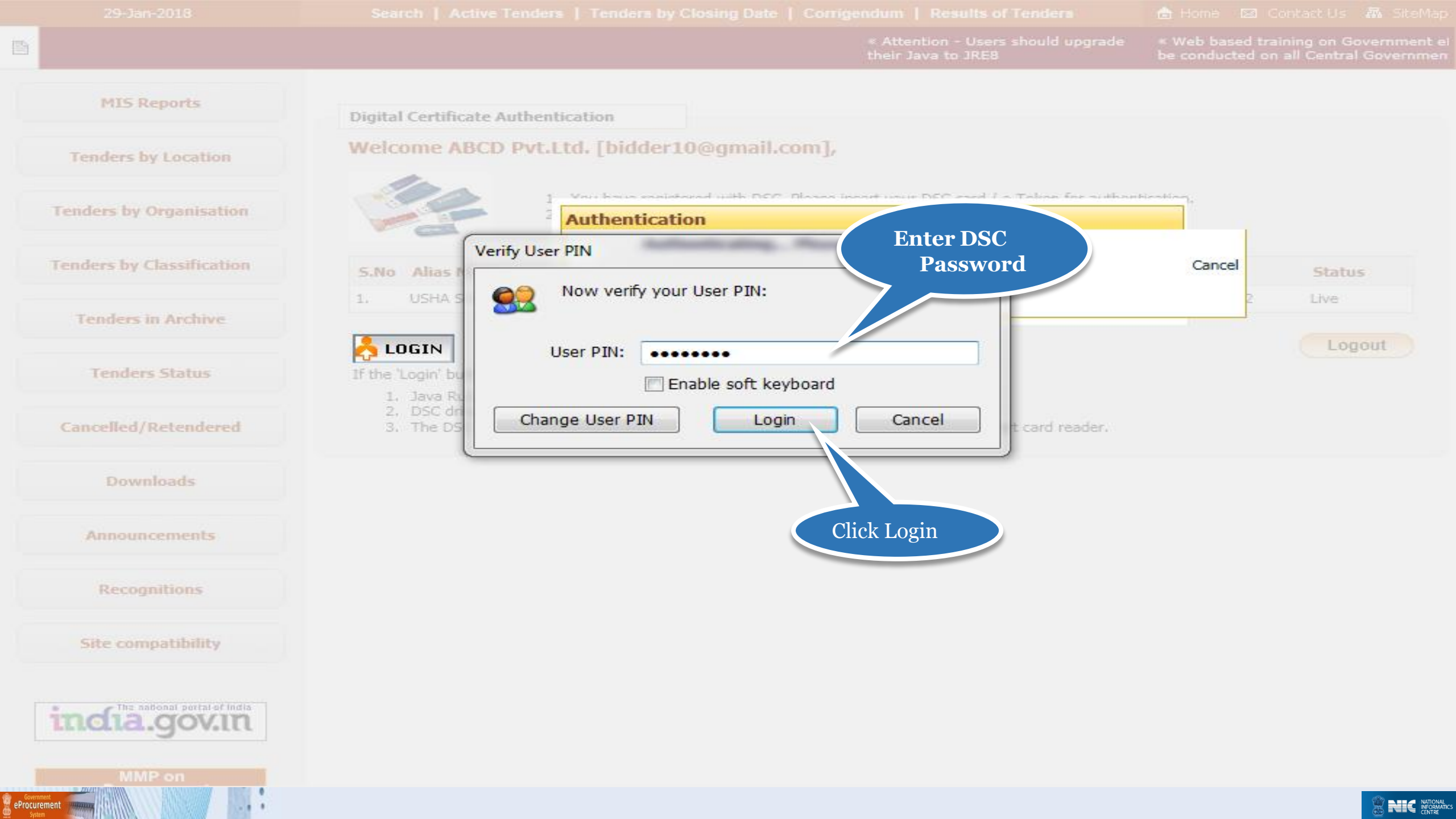

# **Bid Submission**

# Search Tender

- After successfully logging in, You will be able to view the Dashboard of your profile.
- Click Search Active Tenders on the left side of the page to search the tenders.

| 4   | Government                        | 52         | Welco<br>Last I                   | ome<br>ogin     |               | : bidder10@gmail.com<br>: 29-Jan-2018 02:30 PM                         |                               | Server Time<br>29-Jan-2018 14:32:30                               | 🏫 Home              | 🔁 Logou |
|-----|-----------------------------------|------------|-----------------------------------|-----------------|---------------|------------------------------------------------------------------------|-------------------------------|-------------------------------------------------------------------|---------------------|---------|
|     | eProcurement<br>System            | E S        | 354                               |                 |               |                                                                        |                               | Government eProc                                                  | urement             | Systen  |
|     |                                   | DASHBO     | DARD                              |                 |               |                                                                        |                               |                                                                   |                     |         |
| U   | Jser Management                   |            |                                   |                 |               |                                                                        |                               |                                                                   |                     |         |
| •   | My Accounts                       | Welco      | ome ABCD Pvt.Ltd                  | d.,             |               |                                                                        |                               |                                                                   |                     |         |
| •   | My Documents                      | Roles :    | Tenderer                          |                 |               |                                                                        |                               |                                                                   |                     |         |
| A   | Auction Management                |            |                                   |                 |               |                                                                        |                               |                                                                   |                     |         |
| •   | My Auctions                       |            |                                   | nont            | te            |                                                                        |                               |                                                                   |                     |         |
| ÷   | Live Auctions                     |            | Announcer                         | nem             | 115           |                                                                        |                               |                                                                   |                     |         |
| •   | View Auction History              |            |                                   |                 |               |                                                                        |                               |                                                                   |                     |         |
| В   | Bid Management                    |            |                                   |                 |               |                                                                        |                               |                                                                   |                     |         |
| •   | Search Active Tenders             |            | Attention - Use                   | rs sho          | ould          | l upgrade their Java to JRE8                                           |                               |                                                                   |                     |         |
| •   | My Tenders                        |            | Web based train<br>basis. The Web | ning o<br>based | on G<br>ed tr | Government eProcurement System<br>raining will be conducted on all Cen | is being cond<br>tral Governm | lucted on various topics on a re<br>ent working days from 2.30 PM | egular<br>1 to 4.30 |         |
| •   | Clarification                     |            | PM in English o                   | nly.            |               |                                                                        |                               |                                                                   |                     |         |
| •   | My Active Bids                    |            | Click hore to                     |                 |               |                                                                        |                               |                                                                   |                     |         |
| •   | Bid Opening (Live)                |            | search for                        |                 | 1             |                                                                        |                               |                                                                   |                     |         |
| •   | Confirmatory Documents            | a          | ctive Tenders                     |                 |               |                                                                        |                               |                                                                   |                     |         |
| •   | Techno Commercial Query           |            |                                   |                 |               |                                                                        |                               |                                                                   |                     |         |
| •   | Short fall Documents              |            |                                   |                 |               |                                                                        |                               |                                                                   |                     |         |
| •   | My Bids History                   |            |                                   |                 |               |                                                                        |                               |                                                                   |                     |         |
| •   | Confirmatory Documents<br>History |            |                                   |                 |               |                                                                        |                               |                                                                   |                     |         |
| •   | Short Fall Documents History      |            |                                   |                 |               |                                                                        |                               |                                                                   |                     |         |
| •   | Archived Clarification            |            |                                   |                 |               |                                                                        |                               |                                                                   |                     |         |
| •   | Tender Status                     |            |                                   |                 |               |                                                                        |                               |                                                                   |                     |         |
| •   | My Withdrawn Bids                 |            |                                   |                 |               |                                                                        |                               |                                                                   |                     |         |
| P   | ost Award Management              |            |                                   |                 |               |                                                                        |                               |                                                                   |                     |         |
| o/a | app?page=SearchActiveTenders&ser  | rvice=page | 1                                 |                 |               |                                                                        |                               |                                                                   |                     |         |

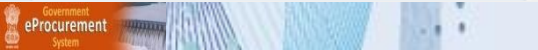

| 4 | Government                         | 3    | 52.0                | Welcome<br>Last login | : bidder10@gmail.com<br>: 29-Jan-2018 02:30 P | M                 | Server<br>29-Jan-2018 | Time<br>14:33:16 | 🏫 Home    | 🔁 Logout |
|---|------------------------------------|------|---------------------|-----------------------|-----------------------------------------------|-------------------|-----------------------|------------------|-----------|----------|
|   | eProcurement<br>System             | P.S. | 2 m                 |                       |                                               |                   | Governme              | ent eProc        | curement  | System   |
|   |                                    | BID  | MANAGEM             | IENT                  |                                               |                   |                       |                  | Enter     |          |
| l | Jser Management                    |      |                     |                       |                                               |                   |                       |                  | Work/Iten | n Title  |
| + | My Accounts                        | 0    | Search Activ        | ve Tenders            |                                               |                   |                       |                  | <b>`</b>  |          |
| + | My Documents                       | (    |                     |                       |                                               |                   |                       |                  |           |          |
| 1 | Auction Management                 |      | Tender ID           |                       |                                               |                   | _                     |                  |           |          |
| + | My Auctions                        |      | Organisatio         | -Select-              | ~                                             | My Product Catego | ories                 |                  |           |          |
| + | Live Auctions                      |      | Departmen           | t -Select-            | ~                                             | Number            |                       |                  |           |          |
| + | View Auction History               |      | Division            | -Select-              | <b>~</b>                                      | Work/Item Title   | Catering              |                  |           |          |
| E | 3id Management                     |      | Sub Divisio         | n -Select-            | ~                                             | Tender Category   | -Select-              |                  | ~         |          |
| ÷ | Search Active Tenders              |      | Product<br>Category | -Select-              | ~                                             |                   |                       |                  |           |          |
| + | My Tenders                         |      | Form of<br>Contract | -Select-              | ~                                             |                   |                       |                  |           |          |
| + | Clarification                      |      | Pincode             |                       |                                               |                   |                       |                  |           |          |
| + | My Active Bids                     |      | Value Crite         | ria -Select-          | ~                                             | -Select-          | ~                     |                  |           |          |
| + | Bid Opening (Live)                 |      | Date Criter         | ia -Select-           | ~                                             | From              | То                    |                  |           |          |
| + | Confirmatory Documents             |      |                     |                       |                                               |                   |                       | Clear            | Searcl    | 1        |
| ÷ | Techno Commercial Query<br>History |      |                     |                       |                                               |                   |                       |                  |           |          |
| + | Short fall Documents               |      |                     |                       |                                               |                   |                       |                  |           |          |
| + | My Bids History                    |      |                     |                       |                                               |                   |                       |                  |           |          |
| + | Confirmatory Documents<br>History  |      |                     |                       |                                               |                   |                       | Click            |           |          |
| + | Short Fall Documents History       |      |                     |                       |                                               |                   |                       | Search           |           |          |
| + | Archived Clarification             |      |                     |                       |                                               |                   |                       |                  |           |          |
| + | Tender Status                      |      |                     |                       |                                               |                   |                       |                  |           |          |
| + | My Withdrawn Bids                  |      |                     |                       |                                               |                   |                       |                  |           |          |
| F | Post Award Management              |      |                     |                       |                                               |                   |                       |                  |           |          |

Award Declaration

.....

# **My Tenders**

- A tender searched using either keyword or tender id or any search criteria can be made as favorite.
- Check the field under favorite and click Save. The tender is made as your favorite.
- The tenders gets moved to My Tenders.
- Click My Tenders from the menu in the left side of the page.
- The tenders made as favorite get displayed.
- Click View to view the details of a particular tender.

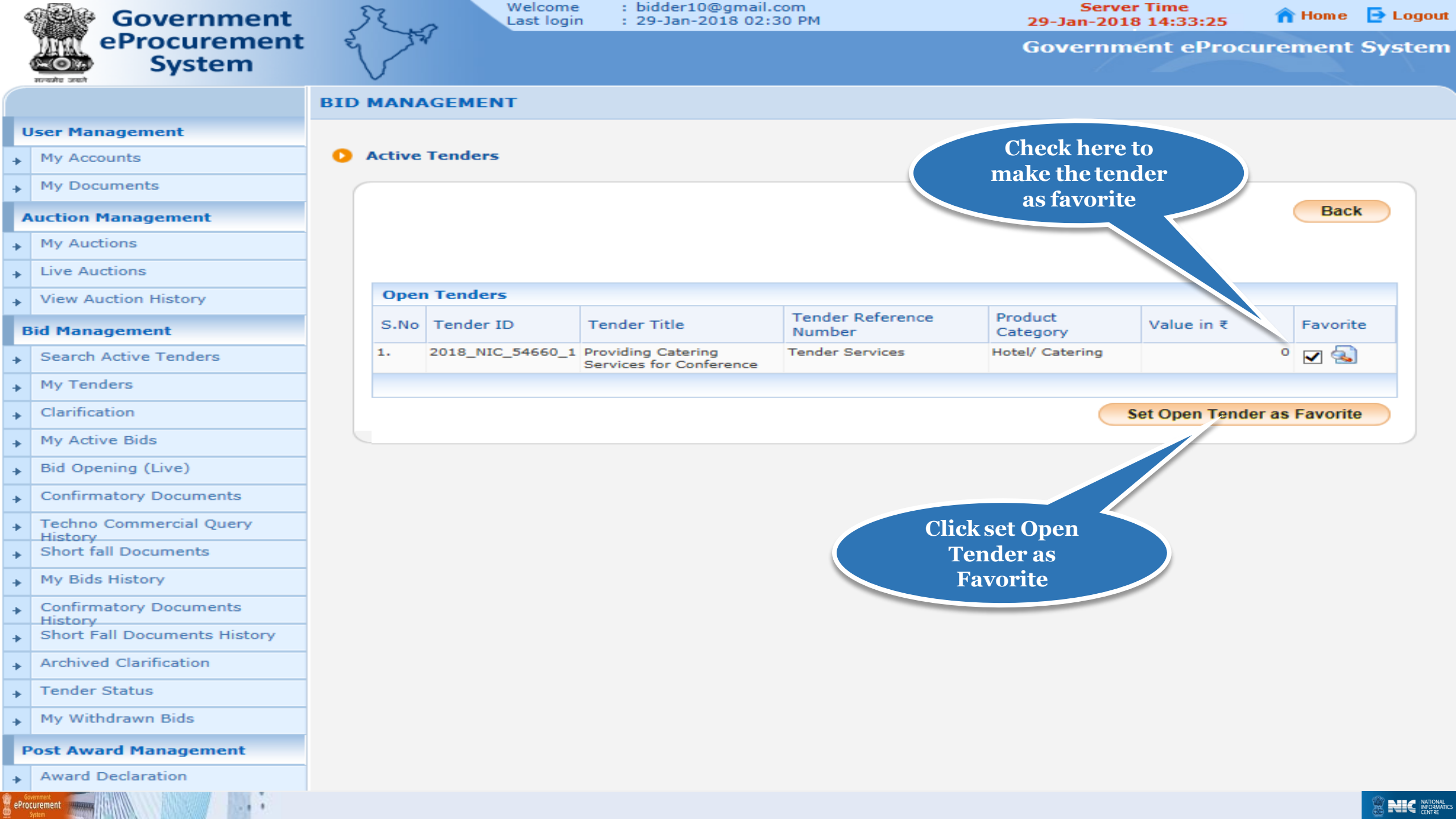

| Government                   | St.      | Welcor<br>Last lo | me<br>ogin | : bidder10@g<br>: 29-Jan-2018 | mail.com<br>8 02:30 PM |                          | Ser<br>29-Jan-2 | rver Time<br>018 14:33:44 | 🏫 Home  | 🔁 Log   |
|------------------------------|----------|-------------------|------------|-------------------------------|------------------------|--------------------------|-----------------|---------------------------|---------|---------|
| eProcurement<br>System       | et ra    | /                 |            |                               |                        |                          | Govern          | ment eProc                | urement | t Syste |
|                              |          | GEMENT            |            |                               |                        |                          |                 |                           |         |         |
| User Management              |          |                   |            |                               |                        |                          |                 |                           |         |         |
| My Accounts                  | Active 7 | Tenders           |            |                               |                        |                          |                 |                           |         |         |
| My Documents                 |          |                   |            |                               |                        |                          |                 |                           |         |         |
| Auction Management           |          |                   |            |                               |                        |                          |                 |                           | Bac     | :k      |
| My Auctions                  |          |                   |            |                               |                        |                          |                 |                           |         |         |
| Live Auctions                |          | Tender(           | s) ha      | is been set as y              | our favori             | te successfully.         |                 |                           |         |         |
| View Auction History         |          |                   |            |                               |                        |                          |                 |                           |         |         |
| Bid Management               | Open     | Tandars           |            |                               |                        |                          |                 |                           |         |         |
| Search Active Tenders        | C No.    | Tenders           | -          | andar Titla                   | Ten                    | der Reference            | Product         | Value in Ŧ                | Enveri  | it a    |
| My Tenders                   | 5.110    | Tender ID         |            | ender inde                    | Num                    | iber<br>Den Tenders Four | Category        | value in k                | Favori  | Le      |
| Clarification                |          |                   |            |                               | 140 0                  | pen renders rou          |                 |                           |         |         |
| My Active Bids               |          |                   |            |                               |                        |                          |                 |                           |         |         |
| Bid Opening (Live)           |          |                   |            |                               |                        |                          |                 |                           |         |         |
| Confirmatory Documents       |          |                   |            |                               |                        |                          |                 |                           |         |         |
| Techno Commercial Query      | C        | lick My           |            |                               |                        |                          |                 |                           |         |         |
| Short fall Documents         | Т        | enders            |            |                               |                        |                          |                 |                           |         |         |
| My Bids History              |          |                   |            |                               |                        |                          |                 |                           |         |         |
| Confirmatory Documents       |          |                   |            |                               |                        |                          |                 |                           |         |         |
| Short Fall Documents History |          |                   |            |                               |                        |                          |                 |                           |         |         |
| Archived Clarification       |          |                   |            |                               |                        |                          |                 |                           |         |         |
| Tender Status                |          |                   |            |                               |                        |                          |                 |                           |         |         |
| My Withdrawn Bids            |          |                   |            |                               |                        |                          |                 |                           |         |         |
| Post Award Management        |          |                   |            |                               |                        |                          |                 |                           |         |         |
| Government<br>System         |          |                   |            |                               |                        |                          |                 |                           |         | 8 NK    |

# My Accounts My Documents

## **Auction Management**

| ÷ | My Auctions          |
|---|----------------------|
| ÷ | Live Auctions        |
|   | View Auction History |

## **Bid Management**

eProcurement

| ÷ | Search Active Tenders              |
|---|------------------------------------|
| ÷ | My Tenders                         |
| • | Clarification                      |
| • | My Active Bids                     |
| • | Bid Opening (Live)                 |
| • | Confirmatory Documents             |
| ÷ | Techno Commercial Query<br>History |
| • | Short fall Documents               |
| • | My Bids History                    |
| ÷ | Confirmatory Documents<br>History  |
| • | Short Fall Documents History       |
| ÷ | Archived Clarification             |
| • | Tender Status                      |
| • | My Withdrawn Bids                  |
| P | ost Award Management               |
| • | Award Declaration                  |

# BID MANAGEMENT

# My Tenders

| Tender ID       Tender Title         Clear         Official Colspan="2">Clear         My Tenders         S.No         Tender ID         Tender Reference Number         Tender Title |        |
|----------------------------------------------------------------------------------------------------|--------|
| My Tenders         S.No       Tender ID       Tender Reference Number       Tender Title                                                                                             |        |
| My Tenders       S.No     Tender ID       Tender Reference Number     Tender Title                                                                                                   | Search |
| S.No Tender ID Tender Reference Number Tender Title                                                                                                    |        |
|                                                                                                    | View   |
| 1 2018_NIC_54660_1 Tender Services Providing Catering Services for Conference                                                                                                    | e 🔕    |

Click here to view Tender details and Start the Bid Submission

| Government                              | JE 13                        | Welc<br>Last | ome :<br>login : | bidder10@gmail.com<br>29-Jan-2018 02:30 PM | 1                  | 2:                | Serve<br>Jan-201 | r Time<br>8 14:33:55 | n Hom e                       | Ð    |
|-----------------------------------------|------------------------------|--------------|------------------|--------------------------------------------|--------------------|-------------------|------------------|----------------------|-------------------------------|------|
| System                                  | e sta                        |              |                  |                                            |                    | G                 | overnm           | ent ePro             | ocurement                     | Sys  |
|                                         | BID MANAG                    | EMENT        |                  |                                            |                    |                   |                  |                      |                               |      |
| er Management                           |                              |              |                  |                                            |                    |                   |                  |                      |                               | 8    |
| My Accounts                             |                              |              |                  |                                            |                    | Tender deta       | ils              |                      |                               |      |
| My Documents                            | 🜔 View Tend                  | er Details   |                  |                                            |                    | page 1            |                  |                      |                               |      |
| ction Management                        | Basic                        | etails       |                  |                                            |                    |                   |                  |                      |                               |      |
| My Auctions                             | Organis                      | ation Chain  |                  | NIC OrallNIC Dept                          |                    |                   |                  |                      |                               |      |
| Live Auctions                           | Tender                       | Reference N  | umber            | Tender Services                            |                    |                   |                  |                      |                               |      |
| View Auction History                    | Tender                       | ID           |                  | 2018_NIC_54660_1                           |                    |                   |                  |                      |                               |      |
| Management                              | Tender                       | Туре         |                  | Open Tender                                |                    | Form of contract  | Service          |                      |                               |      |
| Search Active Tenders                   | Tender                       | Category     |                  | Services                                   |                    | No. of Covers     |                  | 4                    |                               |      |
|                                         | General Technical Evaluation |              |                  | No                                         |                    | ItemWise Technica | d.               | No                   |                               |      |
| My renders                              | Allowed                      |              |                  |                                            | Evaluation Allowed |                   |                  |                      |                               |      |
| Clarification                           | Paymen                       | it Mode      |                  | Offline                                    |                    | BOQ               | llowed For       | No                   |                               |      |
| My Active Bids                          | Is Multi                     | Currency All | lowed For        | No                                         |                    |                   |                  |                      |                               |      |
| Bid Opening (Live)                      | Fee                          |              |                  |                                            |                    |                   |                  |                      |                               |      |
| Confirmatory Documents                  | Payme                        | nt Instrum   | ents             |                                            | Cover              | Details, No. Of C | overs - 4        |                      |                               |      |
| Techno Commercial Query                 | Offline                      | S.NoInstru   | iment Typ        | e                                          | Cover              | Cover             | Decumor          | t Tuno               | Description                   |      |
| Short fall Documents                    |                              | 1 DD - I     | Demand Dr        | aft                                        | No                 | cover             | Documen          | стуре                | Description                   |      |
| My Bids History                         |                              |              |                  |                                            | 1                  | ree               | .pdf             |                      | EMD                           | 5F   |
| Confirmatory Documents                  |                              |              |                  |                                            | 2                  | PreQual           | .pdf             |                      | Pre qualification<br>Document |      |
| History<br>Short Fall Documents History |                              |              |                  |                                            | з                  | Technical         | .pdf             |                      | Technical Docur               | ment |
| Archived Clarification                  |                              |              |                  |                                            | 4                  | Finance           | .xls             |                      | Price Bid                     |      |
|                                         |                              |              |                  |                                            |                    |                   |                  |                      |                               |      |
| render Status                           | Tender                       | r Fee Detail | s, [Total        | Fee in ₹ * - 0.00]                         |                    | EMD Fee Details   |                  |                      |                               |      |
| My Withdrawn Bids                       | Tender                       | Fee in ₹     | 0.00             |                                            |                    | EMD Amount in ₹   | 60,000           | EMD Exemp            | otion Yes                     |      |
| st Award Management                     | Fee Pay                      | able To      | Nil              | Fee Payable At                             | Nil                | 5400 F T          | fire d           | Allowed              |                               |      |
| Award Declaration                       | Tender                       | Fee          | No               |                                            |                    | EMD Fee Type      | rixed            | EMD Percer           | itage INA                     |      |

| ÷ | Tender Status         |  |  |  |  |  |  |  |  |  |
|---|-----------------------|--|--|--|--|--|--|--|--|--|
| ÷ | My Withdrawn Bids     |  |  |  |  |  |  |  |  |  |
| P | Post Award Management |  |  |  |  |  |  |  |  |  |
| • | Award Declaration     |  |  |  |  |  |  |  |  |  |

eProcurement

| Tender Fee Details | s, [Total Fee | e in ₹ * - 0.00] | EMD Fee Details |                 |        |                |              |  |  |  |
|--------------------|---------------|------------------|-----------------|-----------------|--------|----------------|--------------|--|--|--|
| Tender Fee in ₹    | 0.00          |                  |                 | EMD Amount in ₹ | 60,000 | EMD Exemption  | Yes          |  |  |  |
| Fee Payable To     | Nil           | Fee Payable At   | Nil             |                 |        | Allowed        |              |  |  |  |
| Tender Fee         | No            |                  |                 | EMD Fee Type    | fixed  | EMD Percentage | NA           |  |  |  |
| Exemption Allowed  |               |                  |                 | EMD Payable To  | PAO    | EMD Payable At | New<br>Delhi |  |  |  |

| Work Item Details               |             |                    |                       |                        |                      |      |                      |              |
|---------------------------------|-------------|--------------------|-----------------------|------------------------|----------------------|------|----------------------|--------------|
| Title                           | Providing C | atering            | Services for Confe    |                        |                      |      |                      |              |
| Work Description                | Providing C | Services for Confe | erence Tender details |                        |                      |      |                      |              |
| Pre Qualification<br>Details    | As per Tend | der Doo            | cument                |                        |                      |      | page 2               |              |
| Independent External<br>Monitor | NA          |                    |                       |                        |                      |      |                      |              |
| Tender Value in ₹               | 0.00        |                    | Product Category      |                        | Hotel/ Catering S    |      | Sub category         |              |
| Contract Type                   | Tender      |                    | Bid Validity(Days)    | )                      | 270                  | Peri | Period Of Work(Days) |              |
| Location                        | New Delhi   |                    | Pincode               |                        | 110003               | Pre  | Bid Meeting Place    | NA           |
| Pre Bid Meeting<br>Address      | NA          |                    | Pre Bid Meeting Da    |                        | ate NA               |      | Opening Place        | New<br>Delhi |
|                                 |             |                    |                       |                        |                      |      |                      | -            |
| Critical Dates                  |             |                    |                       |                        |                      |      |                      |              |
| Publish Date 29                 |             | 29-Ja              | n-2018 02:30 PM       | Bid 0                  | Bid Opening Date     |      | 05-Feb-2018 02:30 PM |              |
| Document Download / :<br>Date   | Sale Start  | 29-Ja              | 29-Jan-2018 02:30 PM  |                        | ment Download / Sale | End  | 05-Feb-2018 02:30 PM |              |
| Clarification Start Date        |             | NA                 |                       | Clarification End Date |                      |      | NA                   |              |

| Tender Docume | nts  |                      |             |                          |
|---------------|------|----------------------|-------------|--------------------------|
| NIT Document  | S.No | Document Name        | Description | Document<br>Size (in KB) |
|               | 1    | Tendernotice_1.pdf 🐖 | NIT         | 26.72                    |

29-Jan-2018 02:30 PM Bid Submission End Date

Bid Submission Start Date

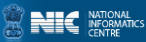

05-Feb-2018 02:30 PM

# Tender details page 3

.

eProcurement

| Pioliticol                 |           |                      |                 |                       |              |
|----------------------------|-----------|----------------------|-----------------|-----------------------|--------------|
| Tender Value in ₹          | 0.00      | Product Category     | Hotel/ Catering | Sub category          | NA           |
| Contract Type              | Tender    | Bid Validity(Days)   | 270             | Period Of Work(Days)  | 30           |
| Location                   | New Delhi | Pincode              | 110003          | Pre Bid Meeting Place | NA           |
| Pre Bid Meeting<br>Address | NA        | Pre Bid Meeting Date | NA              | Bid Opening Place     | New<br>Delhi |

| Critical Dates                         |                      |                                      |                      |  |  |  |  |  |  |  |  |  |  |
|----------------------------------------|----------------------|--------------------------------------|----------------------|--|--|--|--|--|--|--|--|--|--|
| Publish Date                           | 29-Jan-2018 02:30 PM | Bid Opening Date                     | 05-Feb-2018 02:30 PM |  |  |  |  |  |  |  |  |  |  |
| Document Download / Sale Start<br>Date | 29-Jan-2018 02:30 PM | Document Download / Sale End<br>Date | 05-Feb-2018 02:30 PM |  |  |  |  |  |  |  |  |  |  |
| Clarification Start Date               | NA                   | Clarification End Date               | NA                   |  |  |  |  |  |  |  |  |  |  |
| Bid Submission Start Date              | 29-Jan-2018 02:30 PM | Bid Submission End Date              | 05-Feb-2018 02:30 PM |  |  |  |  |  |  |  |  |  |  |

| Tender Docume          | nts    |                    |           |             |              |                          |
|------------------------|--------|--------------------|-----------|-------------|--------------|--------------------------|
| NIT Document           | S.No   | Document Name      |           | Description |              | Document<br>Size (in KB) |
|                        | 1      | Tendernotice_1.pdf | 3         | NIT         |              | 26.72                    |
|                        | 2      |                    |           |             |              | Download as zip file     |
| Work Item<br>Documents | S.No   | Document Type      | Documer   | nt Name     | Description  | Document<br>Size (in KB) |
|                        | 1      | BOQ                | BOQ_5087  | 7.xls       | Price Bid    | - =0                     |
|                        | 2      | Tender Documents   | Tender_Do | oc.pdf      | TD           |                          |
| Tender Inviting        | Author | ity                |           |             |              | for Bid                  |
| Name                   |        | Director           |           |             |              | Submission               |
| Address                |        | New Delhi          |           |             |              |                          |
|                        |        |                    |           |             |              |                          |
|                        |        |                    |           |             | Back Proceed | For Bid Submission       |
|                        |        |                    |           |             |              |                          |

(c) 2008 Tenders NIC, All rights reserved.

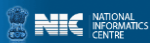

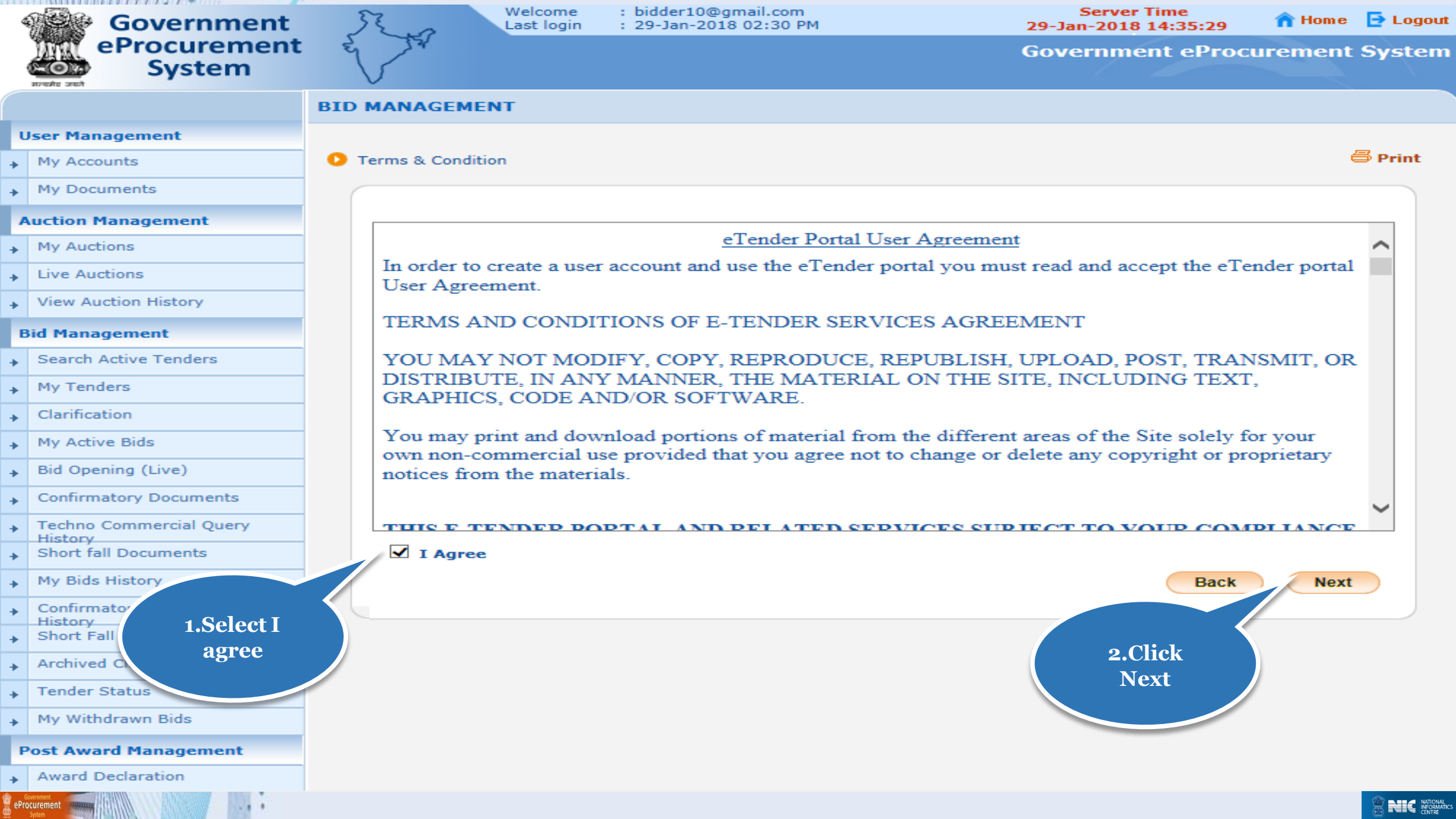

## **User Management**

My Accounts

My Documents

## Auction Management

- My Auctions
- Live Auctions
- View Auction History

## **Bid Management**

Search Active Tenders

- My Tenders
- Clarification
- My Active Bids
- Bid Opening (Live)
- Confirmatory Documents
- Techno Commercial Query
   History
- Short fall Documents
- My Bids History
- Confirmatory Documents
   History
- Short Fall Documents History
- Archived Clarification
- Tender Status

eProcurement www.

My Withdrawn Bids

### Post Award Management

Award Declaration

#### **Corporate Users** Bidder Details + **Profile Detail Company Details** ubidder5@nic.in Login ID Company Name Usha Bidder5 Registration Number BHU898MK Establishment Year Hardware 2016 Nature of Business Limited Company Others Legal Status Company Category Delhi New Delhi State City Postal Code 110001 PAN Number FGFHH5468A

## **Bidder Pre Registration Details**

Bidder Pre Registered With

Not Applicable

## Contact Details

Title \*

Contact Name\*

Correspondence Email\*

Designation

Phone\*

USER MANAGEMENT

0

Mobile\*

Registered Address\*

Mr 
Bidder
sachinsharma.rishishwar@gmail.com
MD
91 011 24305770
9871285424
New Delhi

Name of Partners / Directors

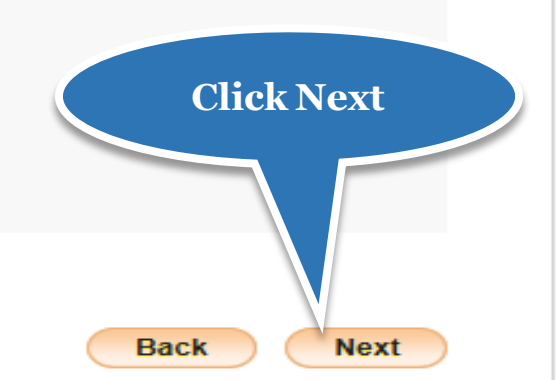

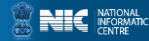

# Process Flow Steps

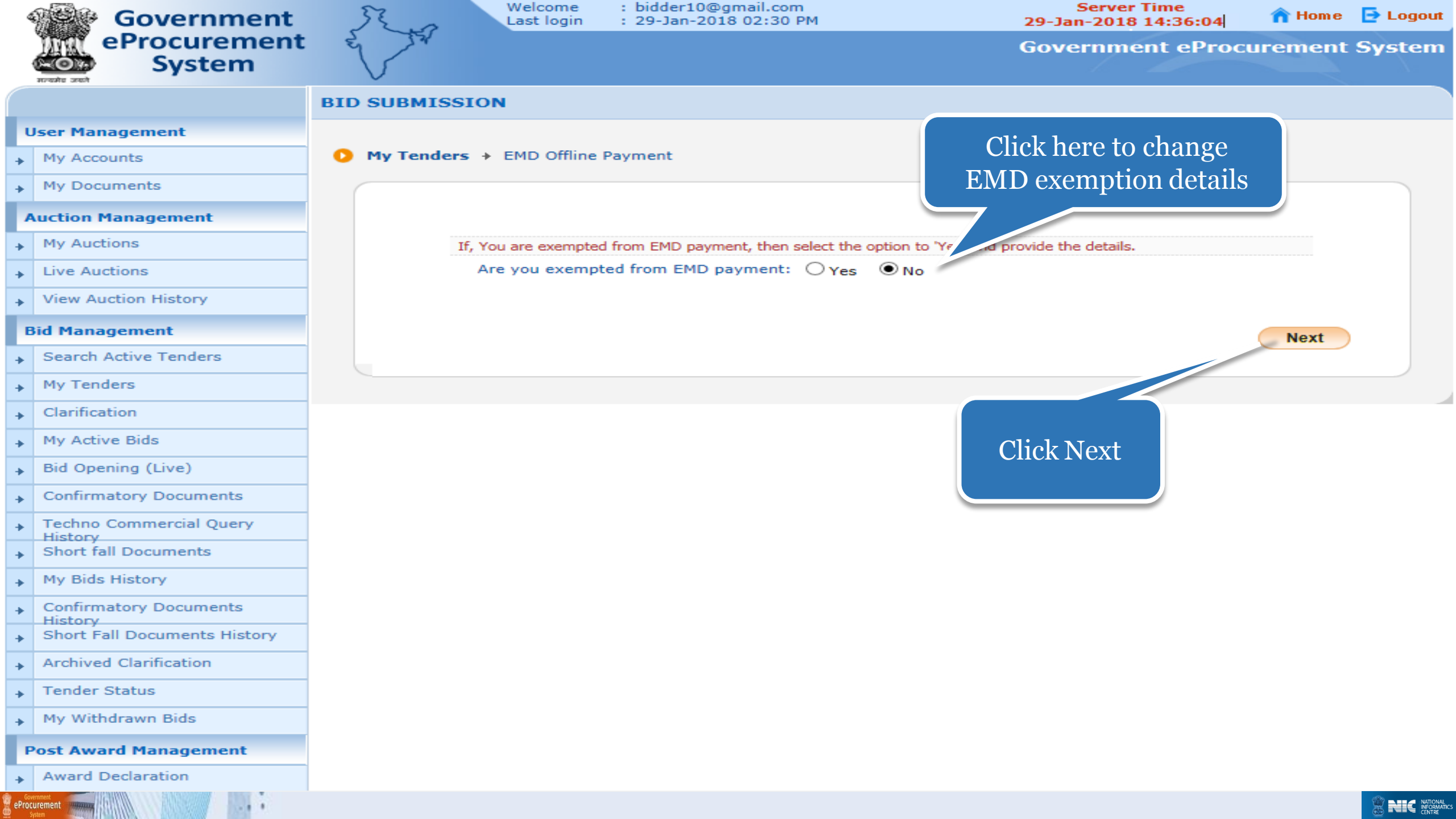

| Government                            | 52.0                                      | Welcome<br>Last login                                                                     | : bidder10@gmail<br>1 : 29-Jan-2018 02: | .com<br>:30 PM         | Serv<br>29-Jan-20      | er Time<br>18 14:36:11 | 🏫 Home       | 🔁 Logou |  |  |  |  |  |
|---------------------------------------|-------------------------------------------|-------------------------------------------------------------------------------------------|-----------------------------------------|------------------------|------------------------|------------------------|--------------|---------|--|--|--|--|--|
| eProcurement<br>System                | e ta                                      |                                                                                           |                                         |                        | Governi                | nent ePro              | curement     | System  |  |  |  |  |  |
|                                       |                                           | MENT                                                                                      |                                         |                        |                        |                        |              |         |  |  |  |  |  |
| User Management                       |                                           |                                                                                           |                                         |                        |                        |                        |              |         |  |  |  |  |  |
| My Accounts                           | My Tenders                                | • → 2018_NIC                                                                              | _54660_1 + Transact                     | ion Message            |                        |                        |              |         |  |  |  |  |  |
| My Documents                          |                                           |                                                                                           |                                         |                        |                        |                        |              |         |  |  |  |  |  |
| Auction Management                    |                                           |                                                                                           | Organization Chai                       | n : NIC Org  NIC_De    | pt                     |                        |              |         |  |  |  |  |  |
| My Auctions                           | Tender Reference Number : Tender Services |                                                                                           |                                         |                        |                        |                        |              |         |  |  |  |  |  |
| Live Auctions                         |                                           | Tender ID : 2018_NIC_54660_1<br>Tender Title : Providing Catering Services for Conference |                                         |                        |                        |                        |              |         |  |  |  |  |  |
| View Auction History                  |                                           |                                                                                           | Tender Ht                               | e : Providing Catering | g Services for Confere | ince                   |              |         |  |  |  |  |  |
| Bid Management                        | Bid P                                     | Process List                                                                              |                                         |                        |                        |                        |              |         |  |  |  |  |  |
| Search Active Tenders                 | S.No                                      | Bid Proces                                                                                | 55                                      |                        |                        | A                      | ction        |         |  |  |  |  |  |
| My Tenders                            | 1                                         | Profile                                                                                   |                                         |                        |                        |                        | 3            |         |  |  |  |  |  |
| Clarification                         |                                           |                                                                                           |                                         |                        |                        |                        |              |         |  |  |  |  |  |
| My Active Bids                        |                                           |                                                                                           |                                         |                        |                        |                        |              |         |  |  |  |  |  |
| Bid Opening (Live)                    | Bid F                                     | Payment Deta                                                                              | iils                                    |                        |                        |                        | <b>5</b> .10 |         |  |  |  |  |  |
| Confirmatory Documents                | S.No                                      | <b>Fee Type</b>                                                                           | Actual Fee                              | Exempted Fee           | Fee To Be Paid         | Paid Fee               | Exemption    |         |  |  |  |  |  |
| Techno Commercial Query               | 1                                         | Emd Fee                                                                                   | 60000.00 (INR)                          | 0.00                   | 60000.00 (INR)         | 0.0                    | D 💫          |         |  |  |  |  |  |
| Short fall Documents                  |                                           |                                                                                           |                                         |                        |                        |                        |              | 1       |  |  |  |  |  |
| My Bids History                       | Pay                                       | y Offline                                                                                 |                                         |                        |                        | Encr                   | ypt&Upload   | )       |  |  |  |  |  |
| Confirmatory Documents     History    |                                           |                                                                                           |                                         |                        |                        |                        |              |         |  |  |  |  |  |
| Short Fall Documents History          |                                           |                                                                                           |                                         |                        |                        |                        |              |         |  |  |  |  |  |
| Archived Clarify     Cliple De        | ov Offling                                |                                                                                           |                                         |                        |                        |                        |              |         |  |  |  |  |  |
| Tender Status     CIICK I 2           | ty Online                                 |                                                                                           |                                         |                        |                        |                        |              |         |  |  |  |  |  |
| <ul> <li>My Withdrawn Bids</li> </ul> |                                           |                                                                                           |                                         |                        |                        |                        |              |         |  |  |  |  |  |
| Post Award Management                 |                                           |                                                                                           |                                         |                        |                        |                        |              |         |  |  |  |  |  |
| Award Declaration                     |                                           |                                                                                           |                                         |                        |                        |                        |              |         |  |  |  |  |  |
| eProcurement                          |                                           |                                                                                           |                                         |                        |                        |                        |              |         |  |  |  |  |  |

| 4    | Government                   | 3   | FZ.     | 0     | Welcome<br>Last login | : bidder10<br>: 29-Jan-2 | @gmail.com<br>018 02:30 PM |                   | Serv<br>29-Jan-20 | er Time<br>18 14:36:17 | 🏫 Home      | 🔁 Logout |
|------|------------------------------|-----|---------|-------|-----------------------|--------------------------|----------------------------|-------------------|-------------------|------------------------|-------------|----------|
|      | eProcurement<br>System       | E   | 7       | 24    |                       |                          |                            |                   | Governr           | nent eProcu            | rement      | System   |
|      | सन्दर्भव उपयने               | BID | MAN     | AGEM  | IENT                  |                          |                            |                   |                   |                        |             |          |
| ι    | Jser Management              |     |         |       |                       |                          |                            |                   |                   |                        |             |          |
| ÷    | My Accounts                  | 0   | Offline | e/OnL | ine Payment Co        | nfirmation               |                            |                   |                   |                        |             |          |
| +    | My Documents                 | (   |         |       |                       |                          |                            |                   |                   |                        |             |          |
| ,    | Auction Management           |     |         |       |                       | Organizati               | ion Chain : NIC Org[]]     | NIC Dept          |                   |                        |             |          |
| ÷    | My Auctions                  |     |         |       | Tende                 | er Reference             | Number : Tender Se         | rvices            |                   |                        |             |          |
| +    | Live Auctions                |     |         |       |                       | Т                        | ender ID : 2018_NIC        | _54660_1          |                   |                        |             |          |
| +    | View Auction History         |     |         |       |                       | Ter                      | nder Title : Providing (   | Catering Services | s for Confere     | nce                    |             |          |
| E    | Bid Management               |     |         |       |                       |                          |                            |                   |                   |                        |             |          |
| ÷    | Search Active Tenders        |     |         | Bid P | ayment Details        |                          |                            |                   |                   |                        |             |          |
| +    | My Tenders                   |     | _       | S.No  | <b>Fee Type</b>       | Actua                    | l Fee                      | Exempted Fee      |                   | Fee To Be Paid         |             |          |
| +    | Clarification                |     | -       | 1     | Emd Fee               |                          | 60000.00 (INR)             |                   | 0.00              | 6000                   | 0.00 (INR)  |          |
| +    | My Active Bids               |     |         |       |                       |                          |                            |                   |                   |                        |             |          |
| +    | Bid Opening (Live)           |     |         | Port  | al Alert :            |                          |                            |                   |                   |                        |             |          |
| +    | Confirmatory Documents       |     |         | 0     | Beyond this sta       | ge, you wi               | Il not be able to edit     | Fee or Exempt     | ion details.      |                        |             |          |
| +    | Techno Commercial Query      |     |         |       | Please commi          | that the ex              | temption and amour         | it to be paid an  | e correct.        |                        |             |          |
| +    | Short fall Documents         |     |         | I     | hereby confirm        | that the ab              | ove payment details        | are correct.      |                   |                        |             |          |
| +    | My Bids History              |     |         |       |                       |                          |                            |                   | Back              | Confirm to             | Pay         |          |
| +    | Confirmatory Documents       |     |         |       |                       |                          |                            |                   |                   |                        |             |          |
| +    | Short Fall Documents History |     |         |       |                       |                          |                            |                   |                   |                        |             |          |
| +    | Archived Clarification       |     |         |       |                       |                          |                            |                   |                   |                        |             |          |
| +    | Tender Status                |     |         |       |                       |                          |                            |                   |                   | Click C                | onfirm to P | ay       |
| +    | My Withdrawn Bids            |     |         |       |                       |                          |                            |                   |                   |                        |             |          |
| F    | Post Award Management        |     |         |       |                       |                          |                            |                   |                   |                        |             |          |
| +    | Award Declaration            |     |         |       |                       |                          |                            |                   |                   |                        |             |          |
| ePro | verment<br>Uverment          |     |         |       |                       |                          |                            |                   |                   |                        |             |          |

| 4      | Government                   | 52     |           | Welcome<br>Last login | : bidde<br>: 29-Ja | r10@gmai<br>n-2018 02 | il.com<br>2:30 PM |                  | Server<br>29-Jan-2018 | Time<br>14:37:28 | 🏫 Hom e | 📑 Logout |
|--------|------------------------------|--------|-----------|-----------------------|--------------------|-----------------------|-------------------|------------------|-----------------------|------------------|---------|----------|
|        | eProcurement<br>System       | E      | 22        |                       |                    |                       |                   |                  | Governme              | ent eProc        | urement | System   |
|        | सन्यत्रीय जन्दन              | BID SU | BMISS     | ION                   |                    |                       |                   |                  |                       |                  |         |          |
| ı      | User Management              |        |           |                       |                    |                       |                   |                  |                       |                  |         |          |
| +      | My Accounts                  | Act    | tive Tend | ders + EMD 0          | ffline Payme       | ent                   |                   |                  |                       |                  |         |          |
| +      | My Documents                 |        |           |                       |                    |                       |                   |                  |                       |                  |         |          |
| 1      | Auction Management           |        |           |                       |                    | Organ                 | nisation Chain    | NIC Org  NIC_D   | ept                   |                  |         |          |
| ÷      | My Auctions                  |        |           |                       | Ter                | ider Refer            | ence Number :     | Tender Services  |                       |                  |         |          |
| •      | Live Auctions                |        |           |                       |                    |                       | Tender Title      | Providing Cateri | na Services for       | Conference       |         |          |
| +      | View Auction History         |        |           |                       |                    | Enton I               |                   | 0,000            | 2                     |                  |         |          |
| ł      | Bid Management               |        |           |                       |                    | Enter F<br>de         | tails             |                  |                       |                  |         |          |
| +      | Search Active Tenders        |        | Specify   | y Instruments         | for EM             | ue                    |                   |                  |                       |                  | Cli     | ek       |
| •      | My Tenders                   |        | Instrum   | ient Type             | DD - Dema          | nd Draft              |                   | Amount*          | 60000                 |                  | Sa      | ve       |
| •      | Clarification                |        | Instrum   | ent Number *          | 78451263           |                       |                   | Issuer Details * | UBI                   |                  |         |          |
| -      | My Active Bids               |        | Issued [  | Date *                | 24/01/2018         | \$                    |                   | Challan Number   | 123456                | POU              |         |          |
| -<br>- | Bid Opening (Live)           |        | Expiry [  | Date *                | 31/05/2018         | 1                     |                   | Account Number   | r 110000              | 258964           |         |          |
| *      | Confirmatory Documents       |        |           |                       |                    |                       |                   |                  |                       | Cancel           | Save    |          |
| *      | Tachna Commorgial Quant      |        |           |                       |                    |                       |                   |                  |                       |                  |         |          |
| *      | History                      |        | EMD F     | ee Details            |                    |                       |                   |                  |                       |                  |         |          |
| *      | Short fall Documents         |        | S.No I    | instrument No.        | Nan                | ne                    | Issued Dat        | te Expiry Dat    | e Acc.No              | Amount           | Delet   | e        |
| •      | My Bids History              |        |           |                       |                    |                       | No Reco           | rds found.       |                       |                  | Mayt    |          |
| •      | Confirmatory Documents       |        |           |                       |                    |                       |                   |                  |                       |                  | Next    | · )      |
| ÷      | Short Fall Documents History |        |           |                       |                    |                       |                   |                  |                       |                  |         |          |
| •      | Archived Clarification       |        |           |                       |                    |                       |                   |                  |                       |                  |         |          |
| +      | Tender Status                |        |           |                       |                    |                       |                   |                  |                       |                  |         |          |
| +      | My Withdrawn Bids            |        |           |                       |                    |                       |                   |                  |                       |                  |         |          |
| 1      | Post Award Management        |        |           |                       |                    |                       |                   |                  |                       |                  |         |          |
| +      | Award Declaration            |        |           |                       |                    |                       |                   |                  |                       |                  |         |          |
| Proc   | vernnent<br>curement         |        |           |                       |                    |                       |                   |                  |                       |                  |         |          |

-

| Government                                                                                                    | J. a         | Last login     | : 29-Jan-2018 02     | 2:30 PM         |                  | Server 11<br>29-Jan-2018 14 | me<br>4:37:34 | 🏫 Home | 🔁 Lo |
|----------------------------------------------------------------------------------------------------|--------------|----------------|----------------------|-----------------|------------------|-----------------------------|---------------|--------|------|
| eProcurement<br>System                                                                                         |              |                |                      |                 | •                | Governmen                   | it eProcu     | rement | Syst |
|                                                                                                    | BID SUBMISS  | SION           |                      |                 |                  |                             |               |        |      |
| ser Management                                                                                                 |              |                |                      |                 |                  |                             |               |        |      |
| My Accounts                                                                                                    | O Active Ter | ders + EMD 0   | ffline Payment       |                 |                  |                             |               |        |      |
| My Documents                                                                                                   |              |                |                      |                 |                  |                             |               |        |      |
| ction Management                                                                                               |              |                | Organ                | isation Chain : | NIC Org  NIC_De  | ept                         |               |        |      |
| My Auctions                                                                                                    |              |                | Tender Refer         | ence Number :   | Tender Services  |                             |               |        |      |
| Live Auctions                                                                                                  |              |                |                      | Tender ID :     | 2018_NIC_54660   | )_1<br>a Services for Cr    | onforonco     |        |      |
| /iew Auction History                                                                                           |              |                | Fee to               | be paid in ₹ :  | 60,000           | g Services for Co           | Shierence     |        |      |
| Managament                                                                                                    |              |                |                      |                 |                  |                             |               |        |      |
| Search Active Tenders                                                                                          | Specif       | fy Instruments | for EMD Offline Pay  | ment :          |                  |                             |               |        |      |
| ty Tandara                                                                                                    | Instru       | ment Type      | DD - Demand Draft    | ~               | Amount*          |                             |               |        |      |
|                                                                                                    | Instru       | ment Number *  |                      |                 | Issuer Details * |                             |               |        |      |
| Clarification                                                                                                  | -¬sued       | Date *         |                      |                 | Challan Number   |                             |               |        |      |
| My Activ                                                                                                    | c            | Date *         |                      |                 | Account Number   |                             |               |        |      |
| Bid Oper Saved EMD                                                                                             | ree          |                |                      |                 |                  |                             | Cancel        | Savo   |      |
| Confirma details                                                                                               |              |                |                      |                 |                  |                             | Cancer        | Save   |      |
| Techno Commercial Query                                                                                        | EMD          | Fee Details    |                      |                 |                  |                             |               |        |      |
| Short fall Documents                                                                                           | No           | Instrument No. | Name                 | Issued Date     | Expiry Date      | Acc.No                      | Amount        | Delet  | e    |
| My Bids History                                                                                                | 1            | 78451263       | DD - Demand<br>Draft | 24-Jan-2018     | 31-May-2018      | 110000258964                | 60,000        |        |      |
| Confirmatory Documents                                                                                         |              |                |                      |                 |                  |                             |               |        |      |
| Short Fall Documents History                                                                                   |              |                |                      |                 |                  |                             | Delete        | Next   |      |
| Archived Clarification                                                                                         |              |                |                      |                 |                  |                             |               |        |      |
| Fender Status                                                                                                  |              |                |                      |                 |                  | Click Ne                    | xt            |        |      |
| My Withdrawn Bids                                                                                              |              |                |                      |                 |                  |                             |               |        |      |
| st Award Management                                                                                            |              |                |                      |                 |                  |                             |               |        |      |
| Award Declaration                                                                                              |              |                |                      |                 |                  |                             |               |        |      |
| ent manage in the second second second second second second second second second second second second second s |              |                |                      |                 |                  |                             |               |        | 2    |

| 4  | Government                        | SE      | ~       | Welcom<br>Last logi | e<br>in | : bidder10@gma<br>: 29-Jan-2018 02 | 1.com<br>2:30 PM |                  | Server Ti<br>29-Jan-2018 14 | me<br>4:37:42 | 🏫 Home  | 🔁 Logou                   |
|----|-----------------------------------|---------|---------|---------------------|---------|------------------------------------|------------------|------------------|-----------------------------|---------------|---------|---------------------------|
|    | eProcurement<br>System            | E S     | 3.25    |                     |         |                                    |                  |                  | Governmen                   | t eProc       | urement | System                    |
|    |                                   |         | MISS    | SION                |         |                                    |                  |                  |                             |               |         |                           |
| U  | ser Management                    |         |         |                     |         |                                    |                  |                  |                             |               |         |                           |
|    | My Accounts                       | 🚺 Activ | /e Ten  | ders + EMD          | Off     | line Payment                       |                  |                  |                             |               |         |                           |
| •  | My Documents                      |         |         |                     |         |                                    |                  |                  |                             |               |         |                           |
| A  | uction Management                 |         |         |                     |         | Organ                              | isation Chain :  | NIC Org  NIC_[   | Dept                        |               |         |                           |
|    | My Auctions                       |         |         |                     |         | Tender Refer                       | ence Number :    | Tender Services  | 5                           |               |         |                           |
|    | Live Auctions                     |         |         |                     |         |                                    | Tender ID :      | 2018_NIC_546     | 50_1                        | oference      |         |                           |
|    | View Auction History              |         |         |                     |         | Fee to                             | be paid in ₹:    | 60,000           | ing Services for Co         | merence       |         |                           |
|    | View Addition History             |         |         |                     |         |                                    |                  |                  |                             |               |         |                           |
| B  | id Management                     |         | Snecif  | fy Instrumen        | ts f    | or EMD Offline Pa                  | vment ·          |                  |                             |               |         |                           |
|    | Search Active Tenders             |         | Instruc | ment Type           |         | DD - Demand Draft                  |                  |                  |                             |               |         |                           |
|    | My Tenders                        |         | Instrur | nent Number f       | •       |                                    | •                | Amount•          |                             |               |         |                           |
|    | Clarification                     |         | Issued  | Date •              |         |                                    |                  | Issuer Details * | 1.Click h                   | nere to       |         |                           |
| •  | My Active Bids                    |         | issueu  | Date                |         |                                    |                  | Challan Numb     | <b>Delete</b> E             | MD fee        |         |                           |
|    | Bid Opening (Live)                |         | Expiry  | Date *              |         |                                    |                  | Account Numb     | details if r                | equired       |         |                           |
|    | Confirmatory Documents            |         |         |                     |         |                                    |                  |                  |                             |               | Save    |                           |
|    | Techno Commercial Query           |         |         |                     |         |                                    |                  |                  |                             |               |         | _                         |
|    | History<br>Short fall Documents   |         | EMD F   | Fee Details         |         |                                    |                  |                  |                             |               |         |                           |
|    |                                   |         | S.No    | Instrument No       | o.      | Name<br>DD - Domand                | Issued Date      | Expiry Date      | Acc.No                      | Amount        | Delet   | e                         |
|    | My Bids History                   |         |         | /6451265            |         | Draft                              | 24-341-2018      | 51-May-2018      | 110000238964                | 60,000        |         |                           |
|    | Confirmatory Documents<br>History |         |         |                     |         |                                    |                  |                  |                             | Delete        | Movt    |                           |
|    | Short Fall Documents History      |         |         |                     |         |                                    |                  |                  |                             | Delete        | Next    |                           |
|    | Archived Clarification            |         |         |                     |         |                                    |                  |                  |                             |               |         |                           |
| •  | Tender Status                     |         |         |                     |         |                                    |                  | o Cliel          | z Doloto                    |               |         |                           |
| •  | My Withdrawn Bids                 |         |         |                     |         |                                    |                  | 2.010            | Therete                     |               |         |                           |
| Р  | ost Award Management              |         |         |                     |         |                                    |                  |                  |                             |               |         |                           |
|    | Award Declaration                 |         |         |                     |         |                                    |                  |                  |                             |               |         |                           |
| eF | Covernment<br>rocurement          |         |         |                     |         |                                    |                  |                  |                             |               |         | RIC NATIONAL<br>NEORMATIC |

| 4 | Government                   | 5          | 3.0        | Welcome<br>Last login | : bidder10@gmail.com<br>: 29-Jan-2018 02:30 PM | 4                        | Server Ti<br>29-Jan-2018 1 | me<br>4:37:49 | 🏫 Home              | 📑 Logo |
|---|------------------------------|------------|------------|-----------------------|------------------------------------------------|--------------------------|----------------------------|---------------|---------------------|--------|
|   | eProcurement<br>System       | Re l       | 200        |                       |                                                |                          | Governmen                  | it eProc      | urement             | Syste  |
|   |                              |            |            | MENT                  |                                                |                          |                            |               |                     |        |
| ι | Jser Management              |            |            |                       |                                                |                          |                            |               |                     |        |
| ► | My Accounts                  | <b>O</b> M | 1y Tenders | • → 2018_NIC_         | 54660_1 + Transaction M                        | essage                   |                            |               |                     |        |
| • | My Documents                 | C          |            |                       |                                                |                          |                            |               |                     |        |
| , | Auction Management           |            |            |                       | Organization Chain : N                         | IC Org  NIC_Dept         |                            |               |                     |        |
| ► | My Auctions                  |            |            | Ten                   | der Reference Number : T                       | ender Services           |                            |               |                     |        |
| • | Live Auctions                |            |            |                       | Tender ID : 2                                  | 018_NIC_54660_1          |                            |               |                     |        |
| • | View Auction History         |            |            |                       | Tender Title : P                               | roviding Catering Servic | es for Conference          |               |                     |        |
| E | Bid Management               |            | Bid D      | Process List          |                                                |                          |                            |               |                     |        |
| ► | Search Active Tenders        |            | S.No       | Bid Process           | ;                                              |                          |                            | Acti          | on                  |        |
| • | My Tenders                   |            | 1          | Profile               |                                                |                          |                            |               | <b>2</b>            |        |
| • | Clarification                |            |            |                       |                                                |                          |                            |               |                     |        |
| • | My Active Bids               |            |            |                       |                                                |                          |                            |               |                     |        |
| • | Bid Opening (Live)           |            | Bid P      | Payment Detail        | 5                                              |                          |                            |               |                     |        |
| • | Confirmatory Documents       |            | 1          | Emd Fee               | 60000.00 (INR)                                 | Exempted Fee             | Fee To Be Paid             | 0.00 60       | Fee<br>000.00 (INR) |        |
| • | Techno Commercial Query      |            |            |                       |                                                |                          |                            |               |                     |        |
| • | Short fall Documents         |            | _          |                       |                                                |                          |                            | _             |                     |        |
| • | My Bids History              |            | Pay        | y Offline             |                                                |                          |                            | Encrypt       | t&Upload            | ,      |
| • | Confirmatory Documents       |            |            |                       |                                                |                          |                            |               |                     |        |
| • | Short Fall Documents History |            |            |                       |                                                | Click Enount &           | Upload                     |               |                     |        |
| • | Archived Clarification       |            |            |                       |                                                | Спск енстурга            | Opioau                     |               |                     |        |
| • | Tender Status                |            |            |                       |                                                |                          |                            |               |                     |        |
| • | My Withdrawn Bids            |            |            |                       |                                                |                          |                            |               |                     |        |
| F | ost Award Management         |            |            |                       |                                                |                          |                            |               |                     |        |
| ► | Award Declaration            |            |            |                       |                                                |                          |                            |               |                     |        |
|   | Covernment Proceedings       |            |            |                       |                                                |                          |                            |               |                     |        |

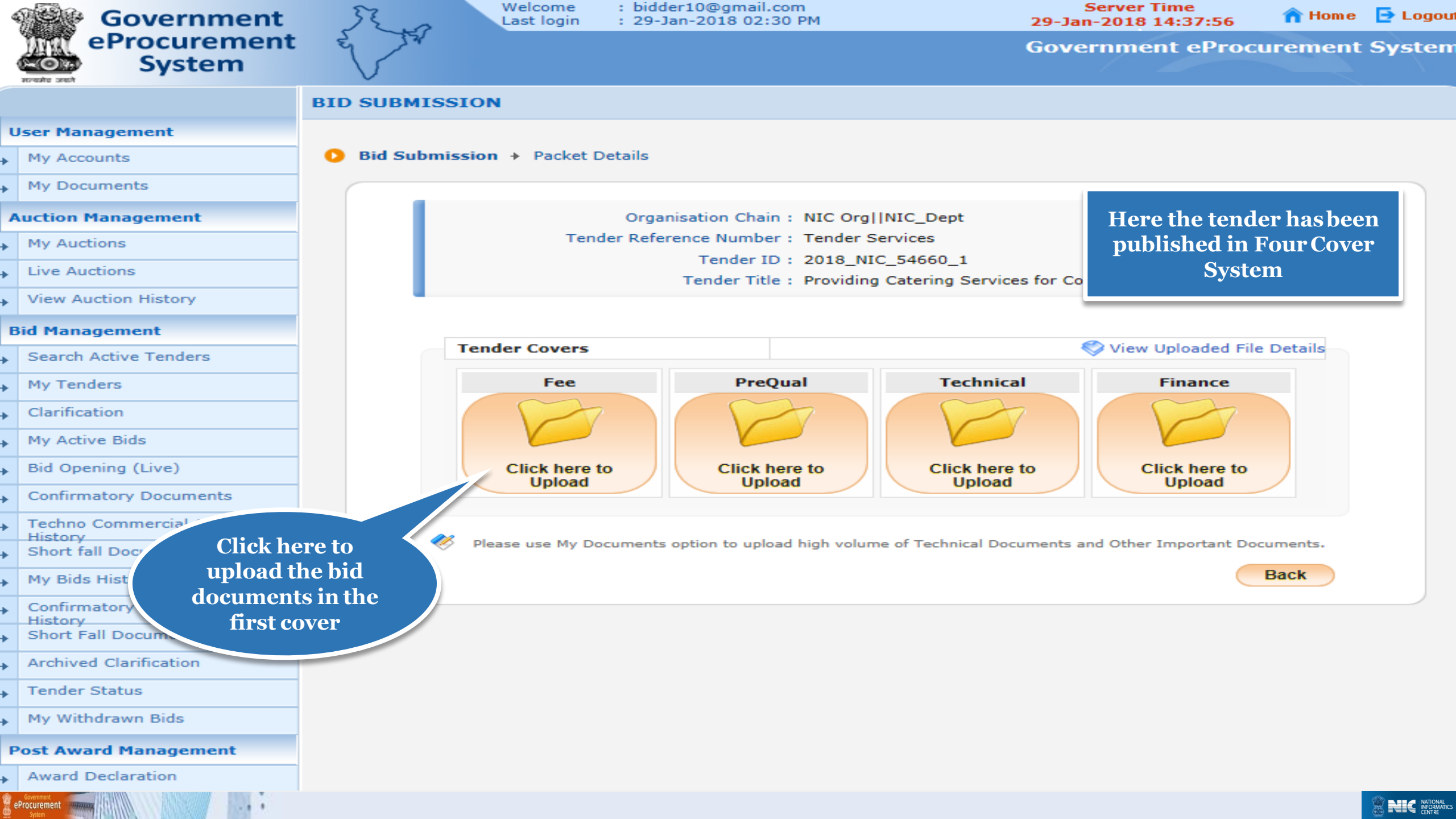

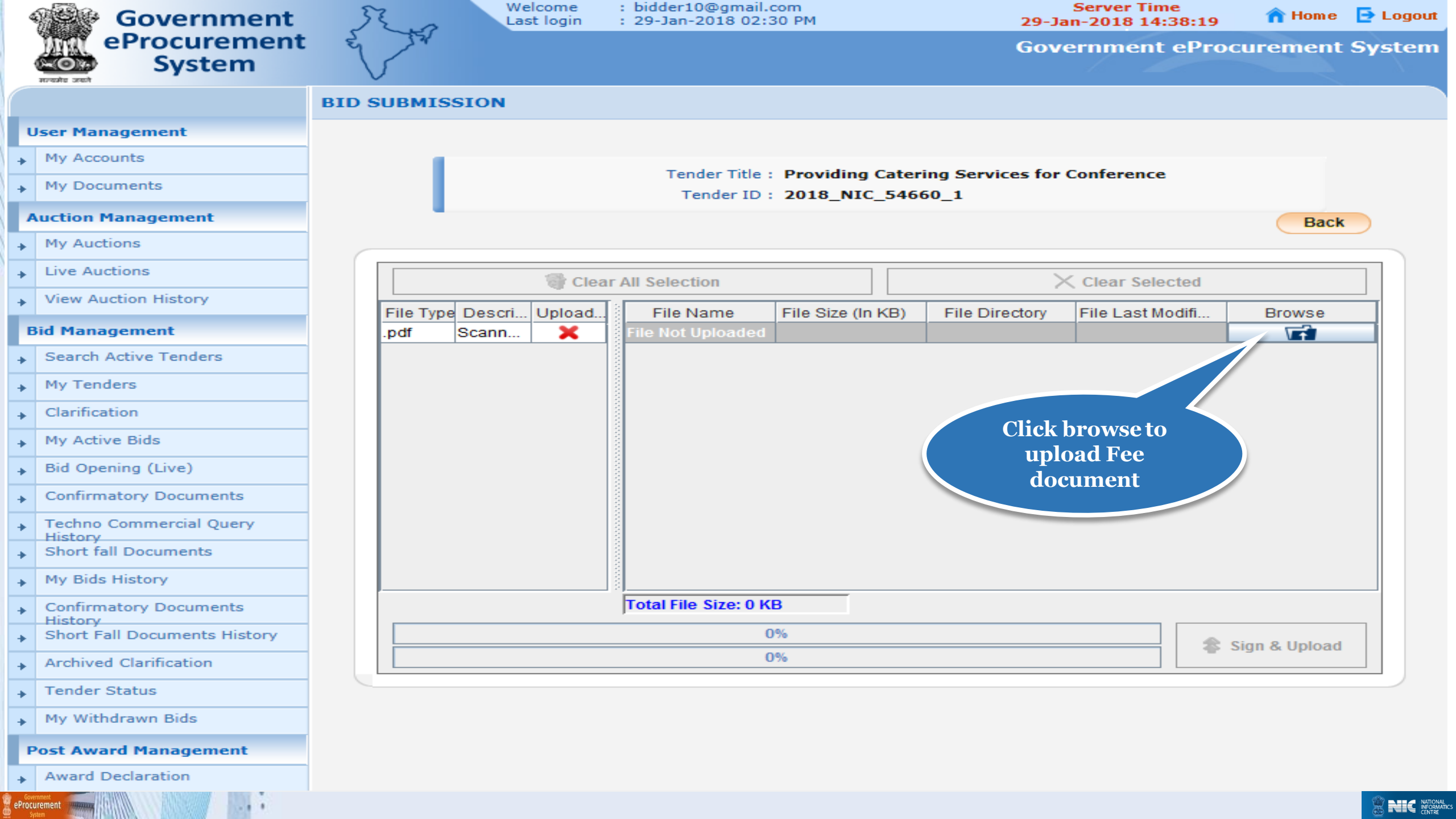

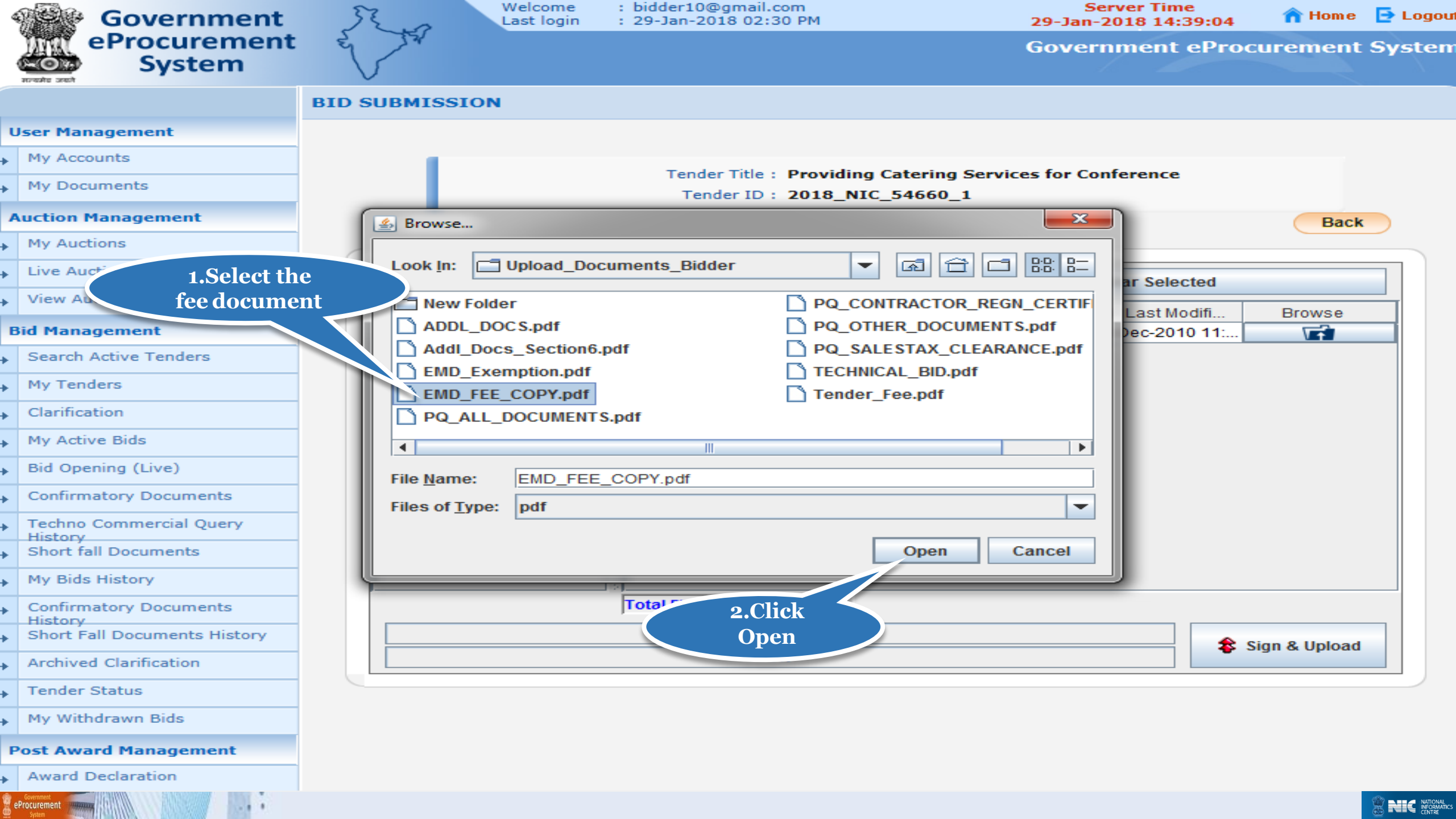

|      | Government                    | 32 m     | Welcome<br>Last login | : bidder10@gmail.<br>: 29-Jan-2018 02: | com<br>30 PM      | 29-Ja                        | Server Time<br>n-2018 14:39:14 | 🏫 Home          | 🔁 Logout |
|------|-------------------------------|----------|-----------------------|----------------------------------------|-------------------|------------------------------|--------------------------------|-----------------|----------|
|      | eProcurement<br>System        | et 19    |                       |                                        |                   | Gove                         | ernment ePro                   | curement        | System   |
|      |                               |          | SSION                 |                                        |                   |                              |                                |                 |          |
|      | User Management               |          |                       |                                        |                   |                              |                                |                 |          |
| +    | My Accounts                   |          |                       |                                        |                   |                              |                                |                 |          |
| +    | My Documents                  |          |                       | Tender Title<br>Tender ID              | 2018 NIC 546      | ring Services for (<br>560 1 | Conference                     |                 |          |
|      | Auction Management            | •        |                       |                                        |                   | _                            |                                | Back            |          |
| +    | My Auctions                   |          |                       |                                        |                   |                              |                                |                 |          |
| +    | Live Auctions                 |          | 🚮 Clea                | ar All Selection                       |                   | ×                            | Clear Selected                 |                 |          |
| +    | View Auction History          | File Typ | e Descri Unload       | Eile Name                              | File Size (In KB) | File Directory               | File Last Modifi               | Browse          |          |
|      | Bid Management                | .pdf     | Scann V               | EMD_FEE_COP                            |                   | 7 C:\Users\nic\De            | 02-Dec-2010 11:                | V               |          |
| +    | Search Active Tenders         |          | · · ·                 |                                        |                   | ,                            |                                |                 |          |
| +    | My Tenders                    |          |                       |                                        |                   |                              |                                |                 |          |
| +    | Clarification                 |          |                       |                                        |                   |                              |                                |                 |          |
| +    | My Active Bids                |          |                       |                                        |                   |                              |                                |                 |          |
| +    | Bid Opening (Live)            |          |                       |                                        |                   | C                            | lick here to                   |                 |          |
| +    | Confirmatory Documents        |          |                       |                                        |                   |                              | sign the                       |                 |          |
| +    | Techno Commercial Query       |          |                       |                                        |                   |                              | locument                       |                 |          |
| +    | Short fall Documents          |          |                       |                                        |                   |                              |                                |                 |          |
| +    | My Bids History               |          |                       |                                        |                   |                              |                                |                 |          |
| +    | Confirmatory Documents        |          |                       | Total File Size: 7 K                   | В                 |                              |                                |                 |          |
| +    | Short Fall Documents History  |          |                       | (                                      | )%                |                              |                                | Sign & Upload   |          |
| +    | Archived Clarification        |          |                       | (                                      | )%                |                              |                                | orgin of ophous |          |
| +    | Tender Status                 |          |                       |                                        |                   |                              |                                |                 |          |
| +    | My Withdrawn Bids             |          |                       |                                        |                   |                              |                                |                 |          |
|      | Post Award Management         |          |                       |                                        |                   |                              |                                |                 |          |
| +    | Award Declaration             |          |                       |                                        |                   |                              |                                |                 |          |
| 🙎 eP | Government<br>Southern States |          |                       |                                        |                   |                              |                                |                 |          |

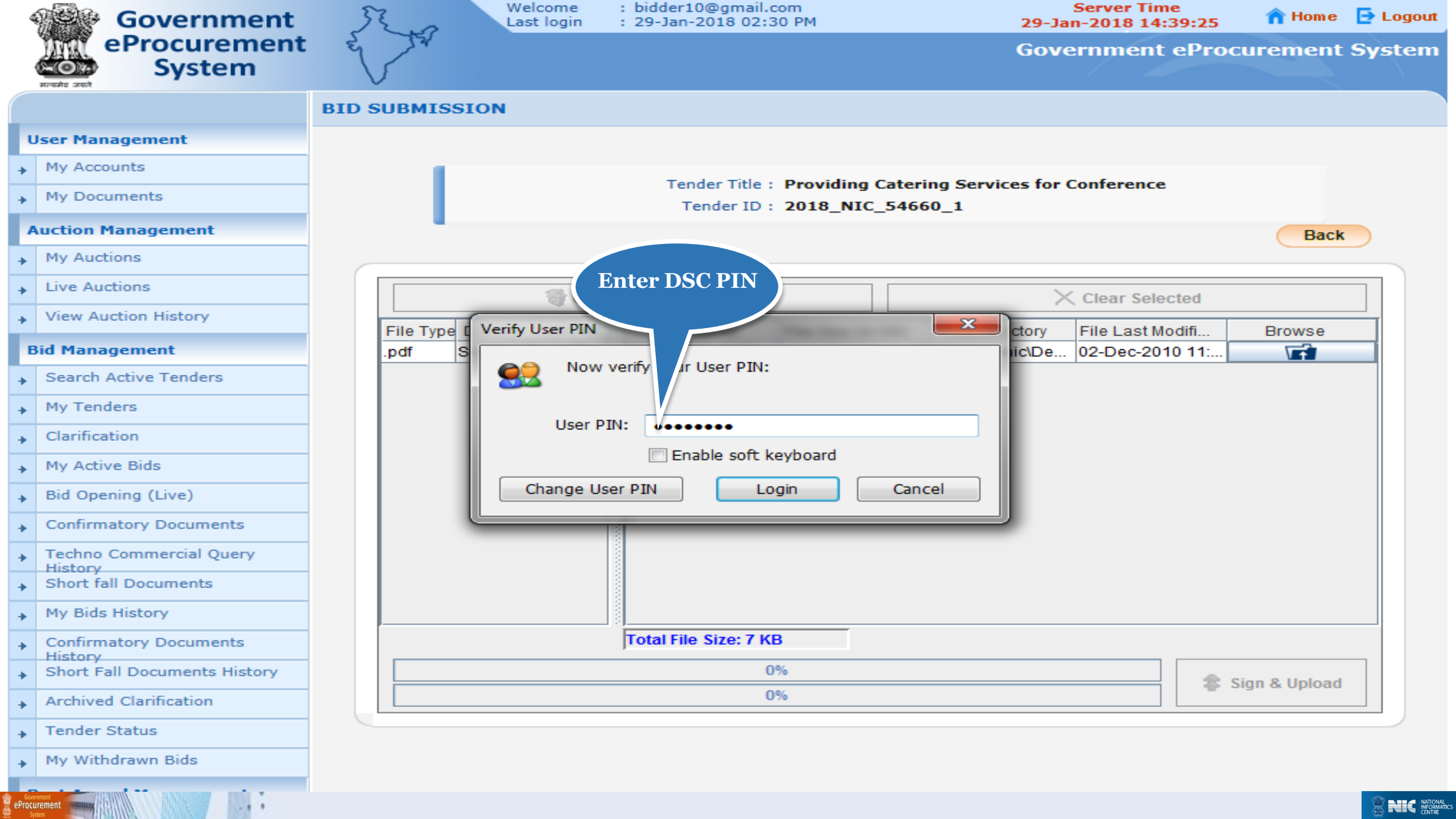

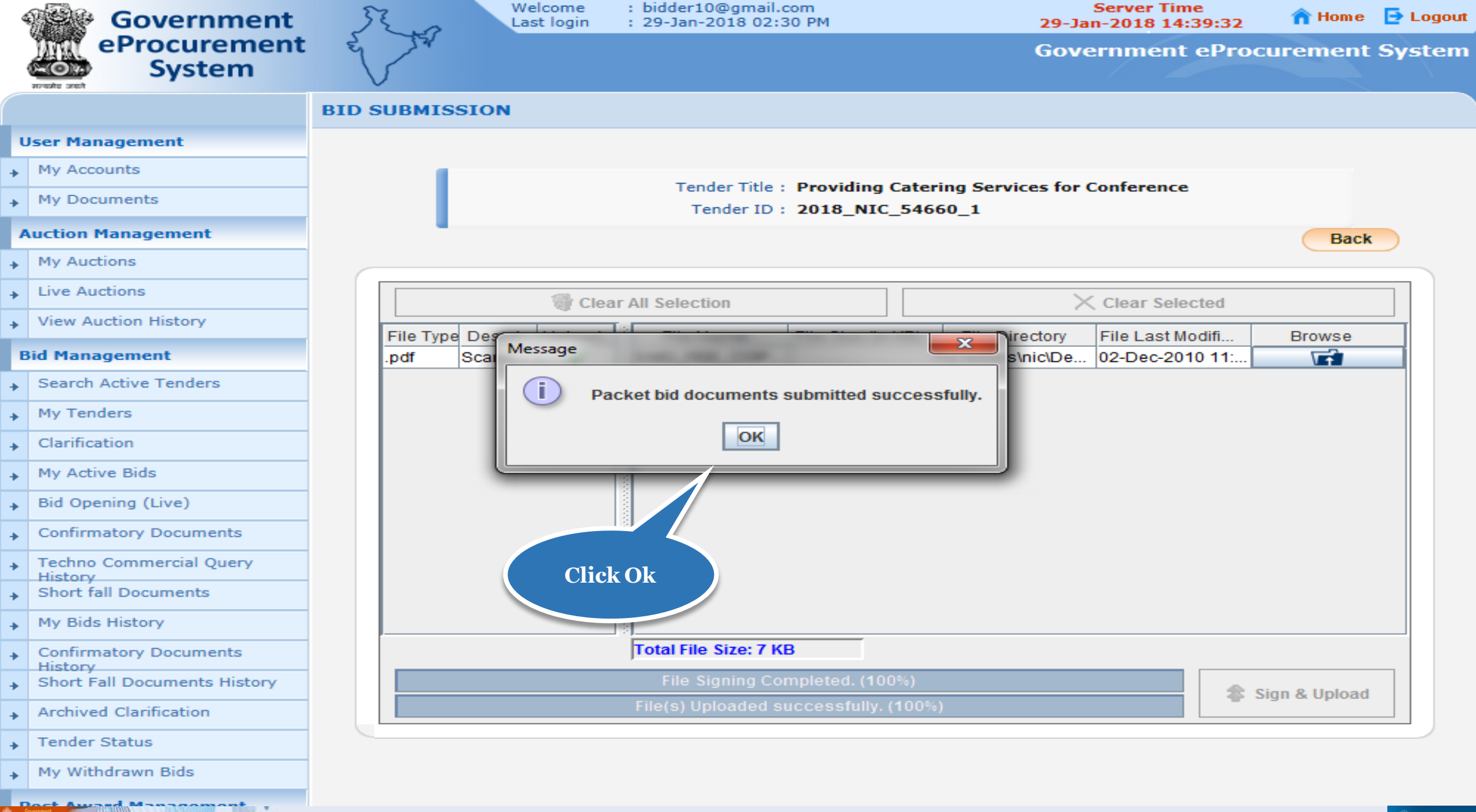

eProcurement www.

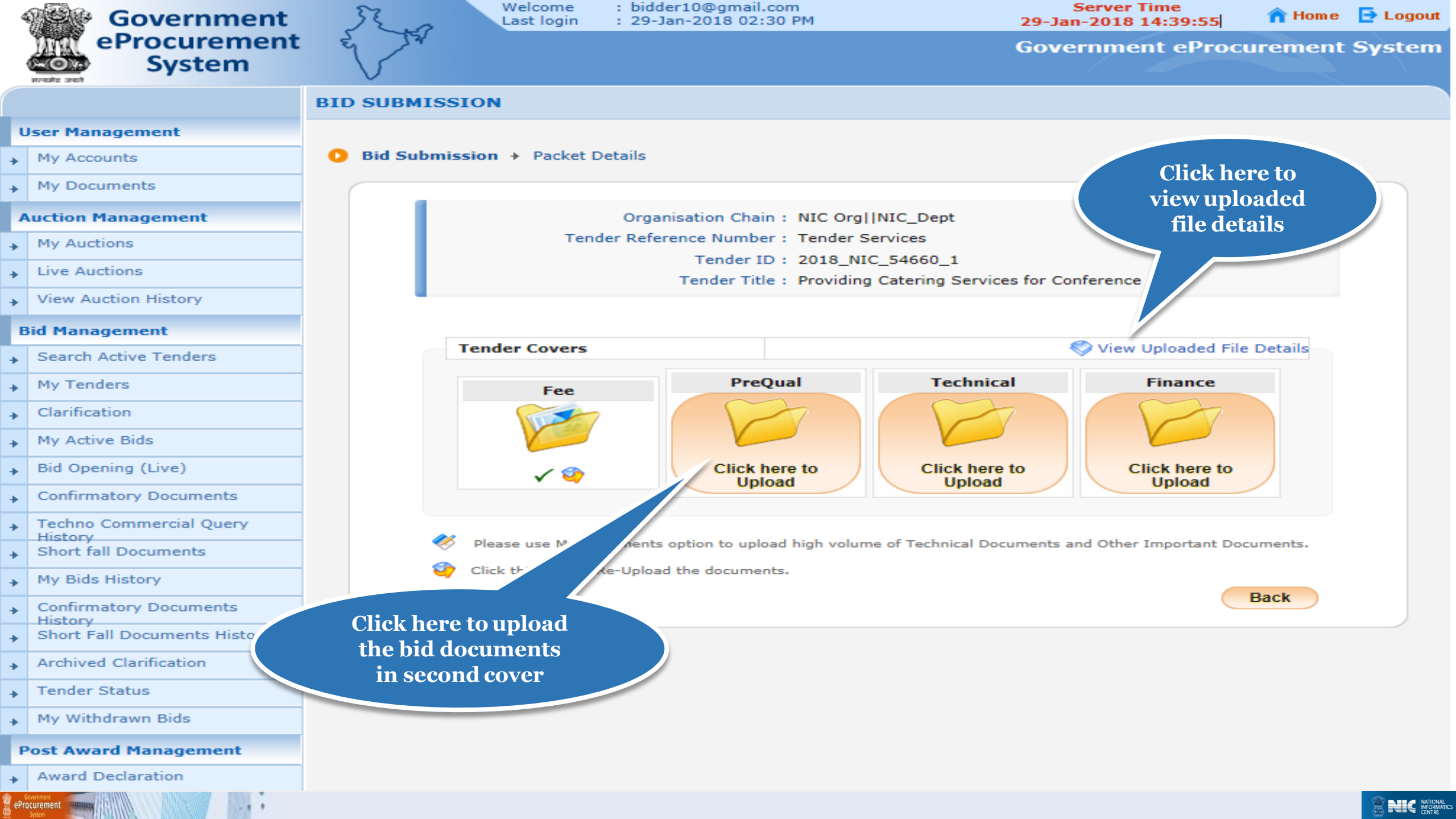

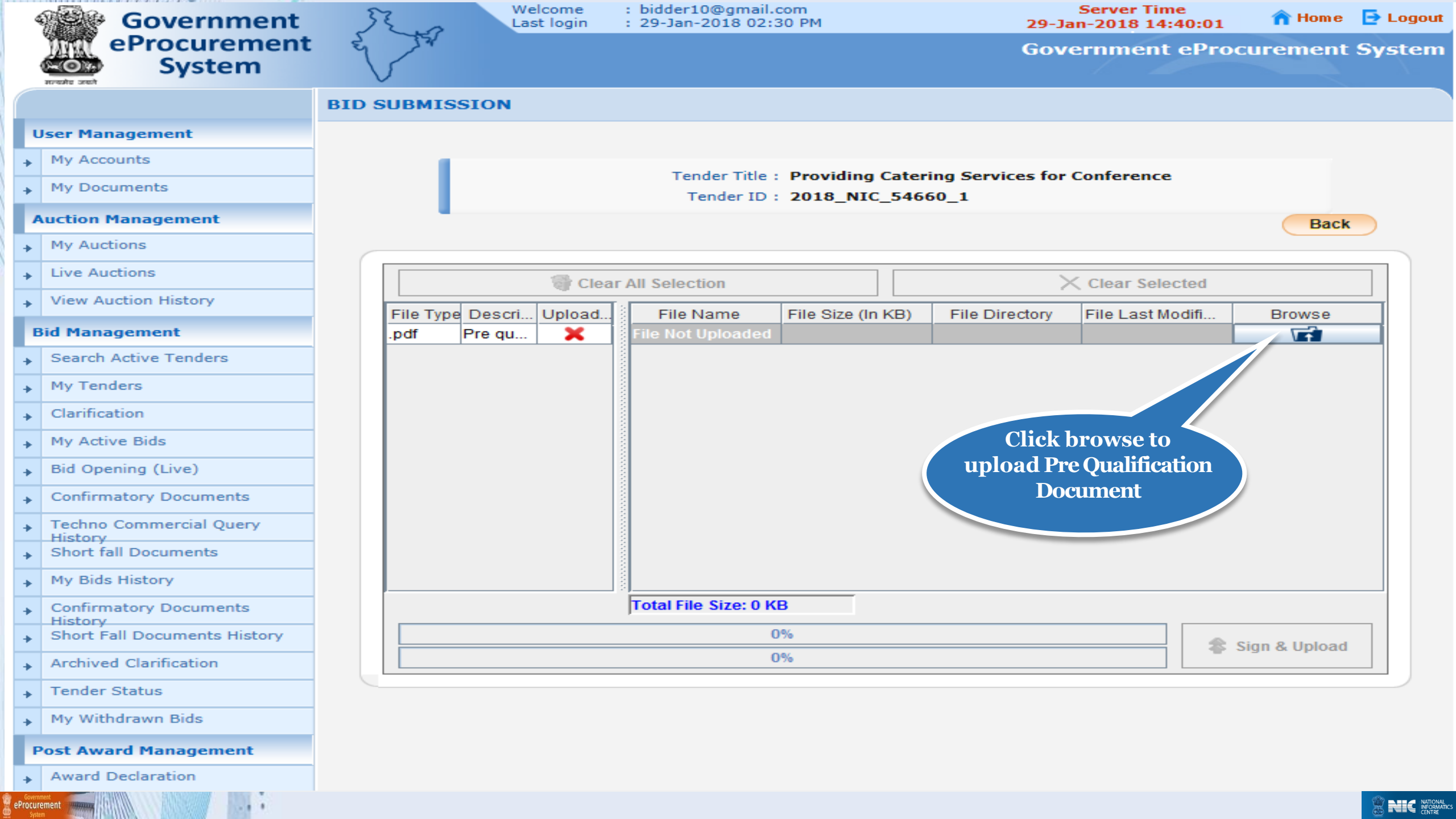

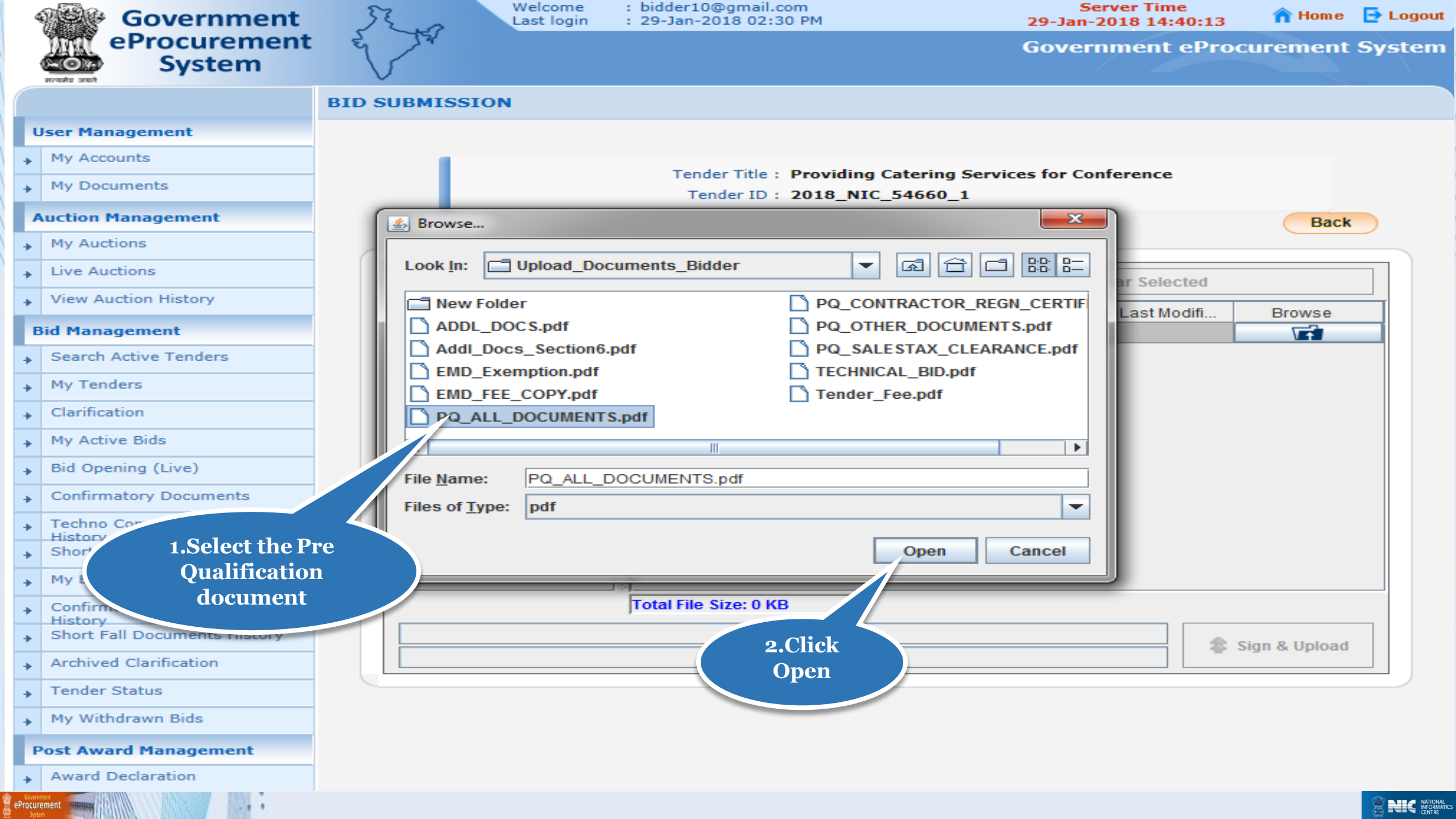

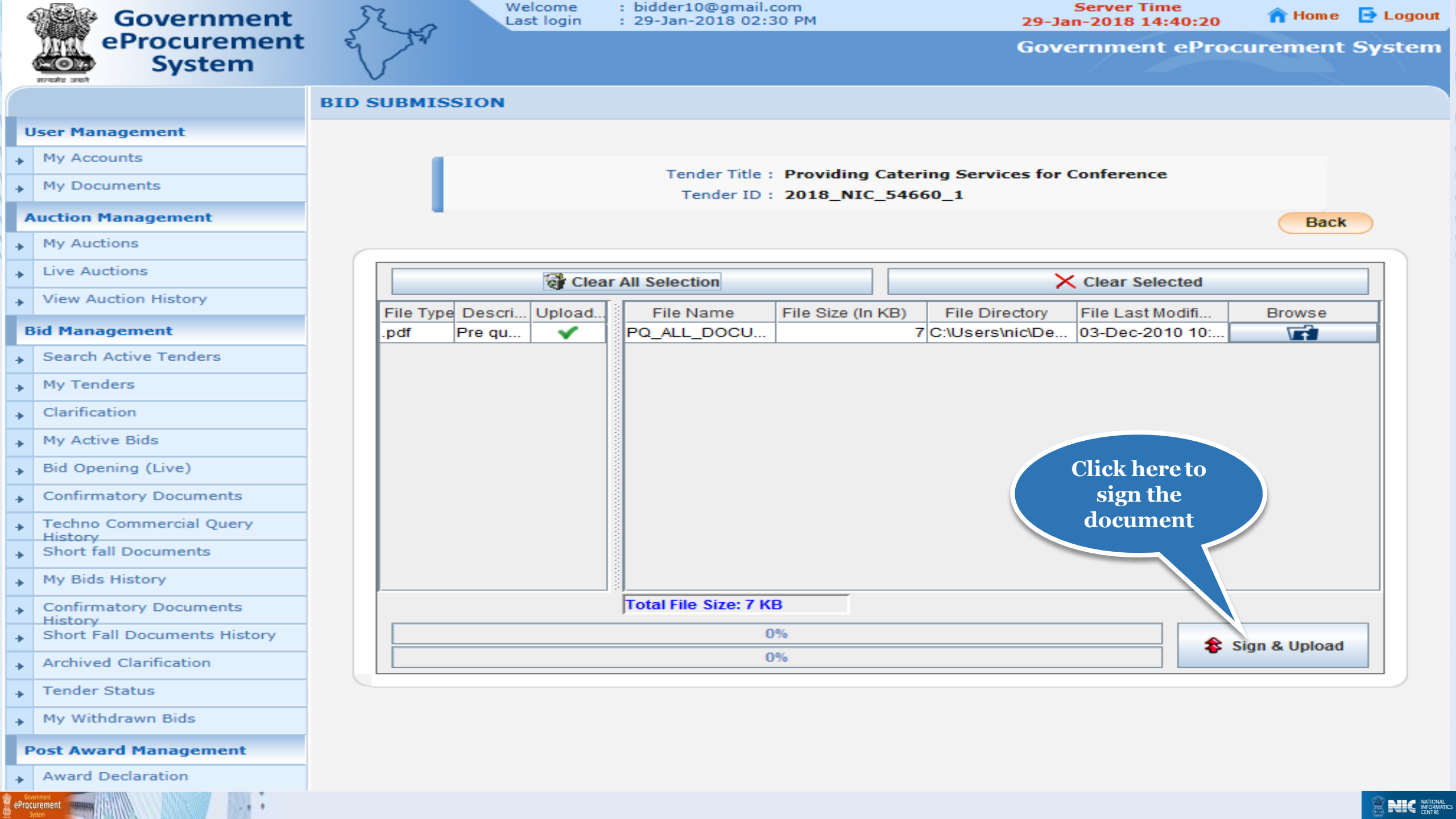

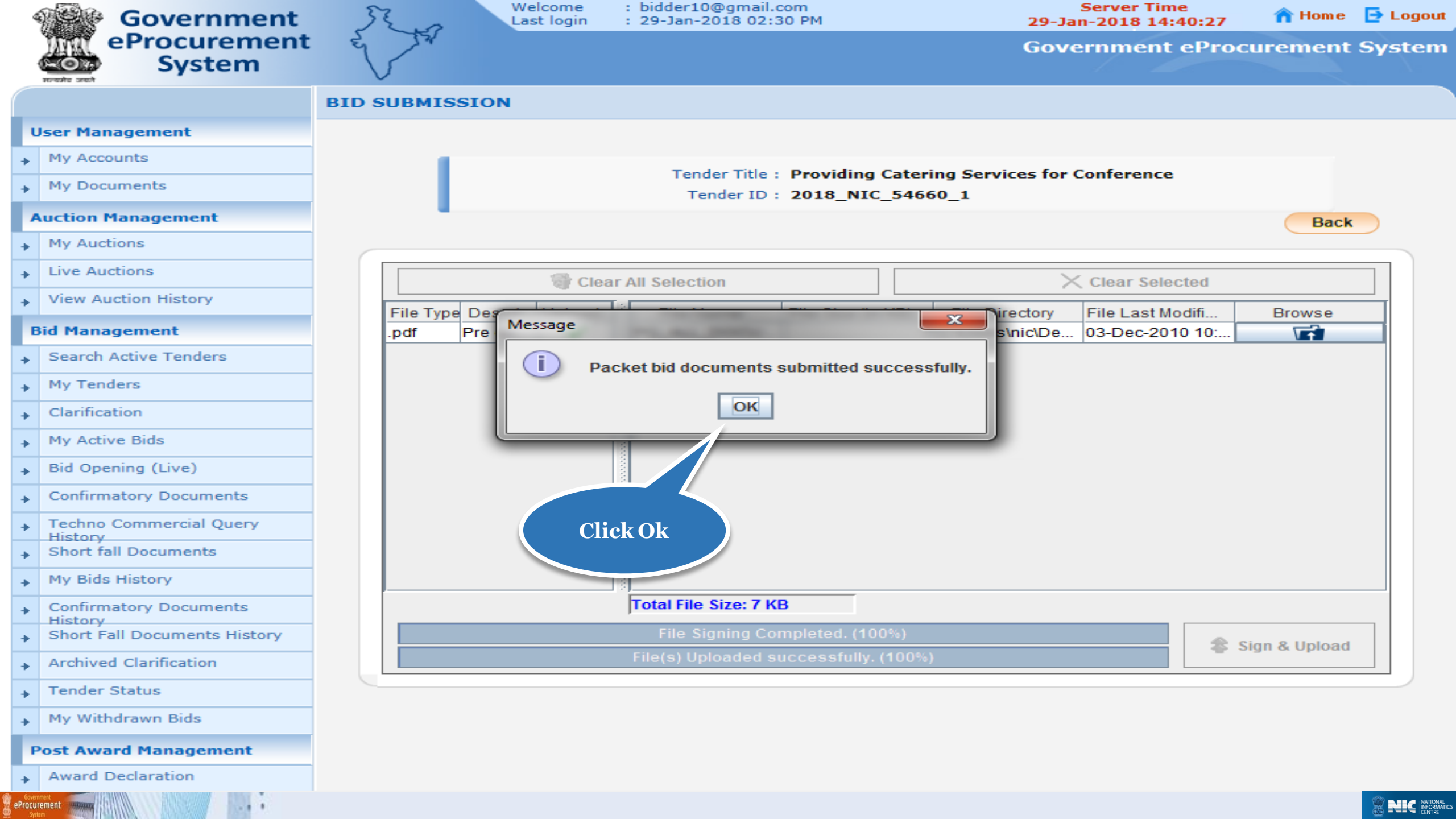

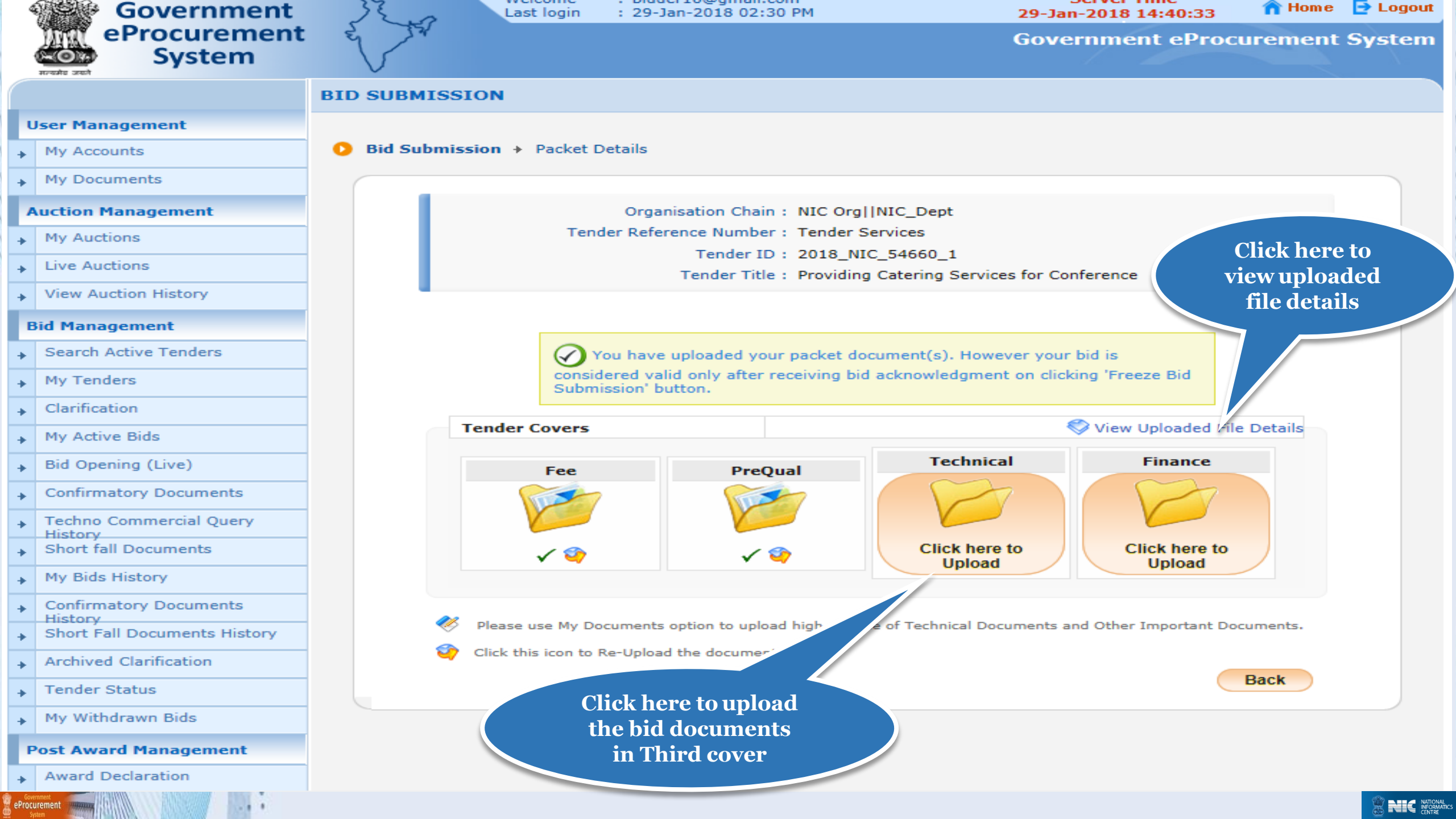

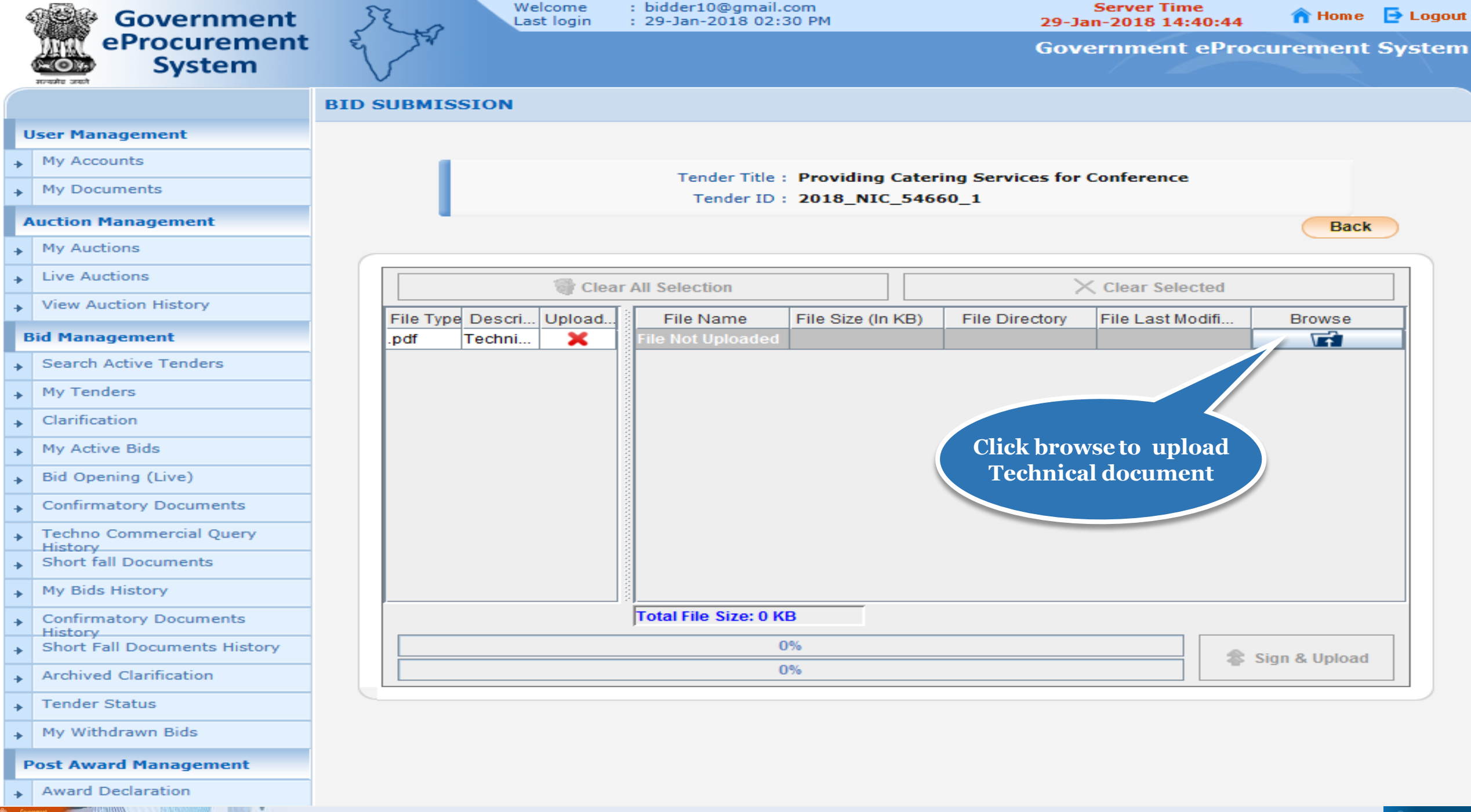

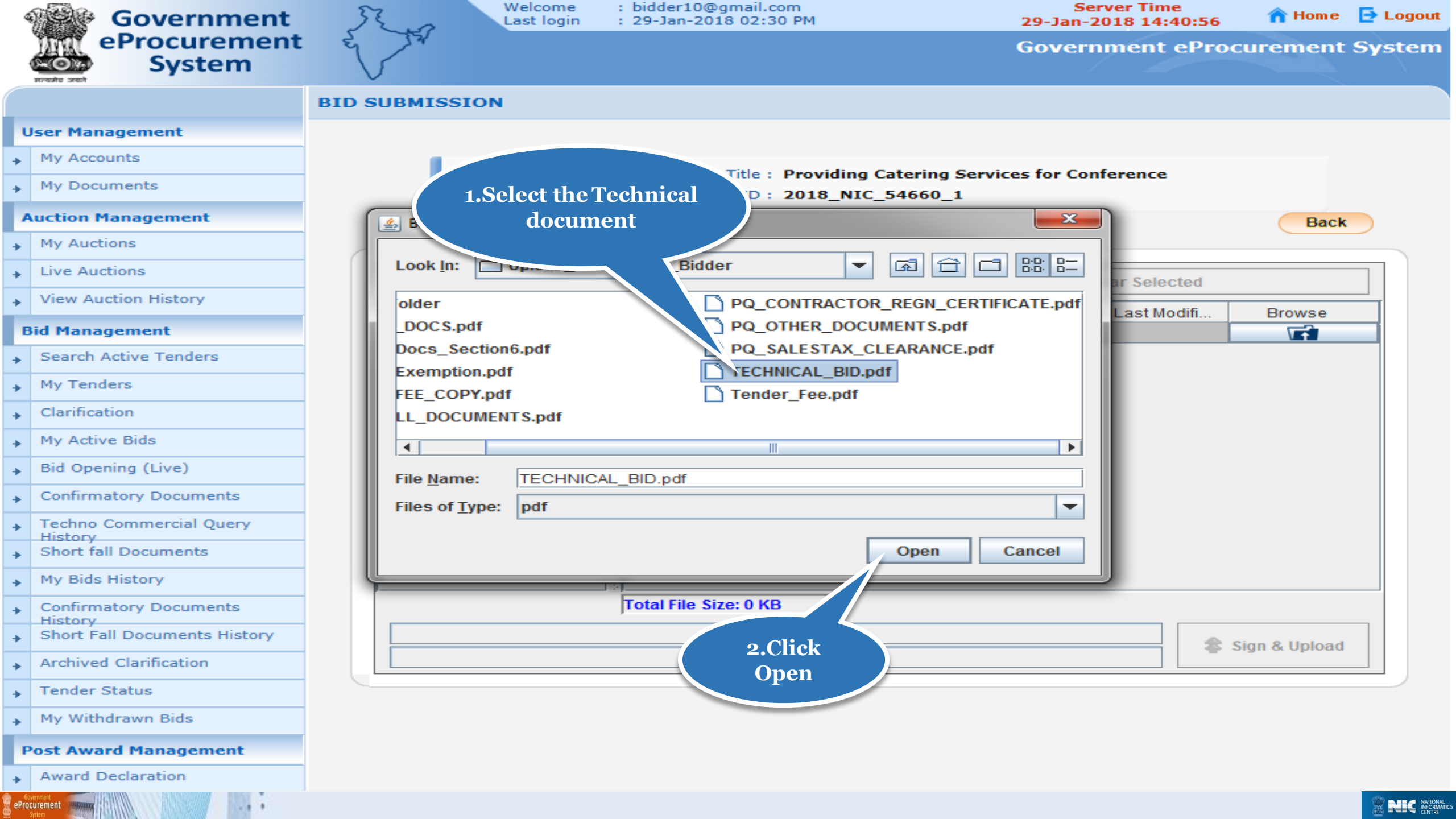

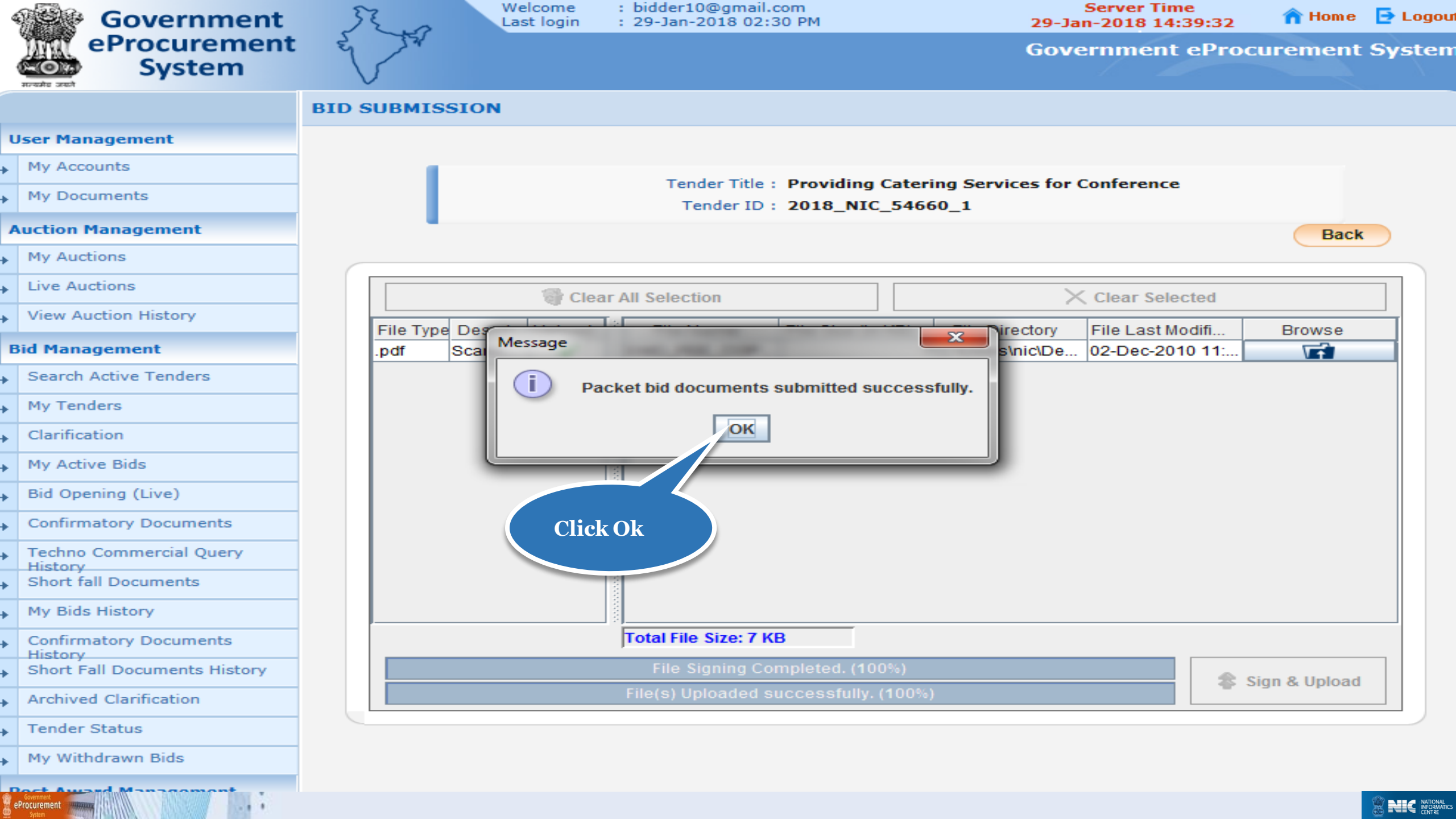

| 4 | Government                   | 5     | 200       | W<br>La | elcome<br>st login |    | : bidder10@gmail.e<br>: 29-Jan-2018 02:3 | com<br>30 PM          |              | 29-Ja               | Server Time<br>n-2018 14:41:07 | 🏫 Home        | 🔁 Logou |
|---|------------------------------|-------|-----------|---------|--------------------|----|------------------------------------------|-----------------------|--------------|---------------------|--------------------------------|---------------|---------|
|   | eProcurement<br>System       | Re C  | 200       |         |                    |    |                                          |                       |              | Gove                | ernment ePro                   | curement      | Systen  |
|   |                              | BID S | UBMIS     | SION    |                    |    |                                          |                       |              |                     |                                |               |         |
| ι | Jser Management              |       |           |         |                    |    |                                          |                       |              |                     |                                |               |         |
| • | My Accounts                  |       |           |         |                    |    |                                          |                       |              |                     |                                |               |         |
| • | My Documents                 |       | _         |         |                    |    | Tender Title :<br>Tender ID :            | Providing<br>2018 NIC | Cater<br>546 | ring Services for ( | Conference                     |               |         |
| - | Auction Management           |       |           |         |                    |    |                                          |                       |              |                     |                                | Back          |         |
| • | My Auctions                  |       |           |         |                    |    |                                          |                       |              |                     |                                |               |         |
| + | Live Auctions                |       |           |         | 🗟 Cla              | ar | All Selection                            |                       |              | ×                   | Clear Selected                 |               |         |
| • | View Auction History         |       | Eile Tree | Deceri  | er cic             |    |                                          | File Oire (In         |              |                     | Ciedi Sciected                 |               |         |
| E | Bid Management               |       | .pdf      | Techni  |                    |    | TECHNICAL BI                             | File Size (in         | KB)          | 7 C:\Users\nic\De   | 03-Dec-2010 10:                | Browse        |         |
| • | Search Active Tenders        |       |           |         |                    |    |                                          | 1                     |              |                     |                                |               |         |
| + | My Tenders                   |       |           |         |                    |    |                                          |                       |              |                     |                                |               |         |
| + | Clarification                |       |           |         |                    |    |                                          |                       |              |                     |                                |               |         |
| + | My Active Bids               |       |           |         |                    |    |                                          |                       |              |                     |                                |               |         |
| + | Bid Opening (Live)           |       |           |         |                    |    |                                          |                       |              |                     |                                |               |         |
| + | Confirmatory Documents       |       |           |         |                    |    |                                          |                       |              | C                   | lick here to                   |               |         |
| + | Techno Commercial Query      |       |           |         |                    |    |                                          |                       |              |                     | sign the                       |               |         |
| + | Short fall Documents         |       |           |         |                    |    |                                          |                       |              |                     | document                       |               |         |
| + | My Bids History              |       |           |         |                    |    |                                          |                       |              |                     |                                |               |         |
| + | Confirmatory Documents       |       |           |         |                    |    | Total File Size: 7 K                     | В                     |              |                     |                                |               |         |
| + | Short Fall Documents History |       |           |         |                    |    | C                                        | )%                    |              |                     |                                | Sign & Upload |         |
| • | Archived Clarification       |       |           |         |                    |    | 0                                        | )%                    |              |                     |                                | Sign & Oploud |         |
| • | Tender Status                |       |           |         |                    |    |                                          |                       |              |                     |                                |               |         |
| • | My Withdrawn Bids            |       |           |         |                    |    |                                          |                       |              |                     |                                |               |         |
| F | ost Award Management         |       |           |         |                    |    |                                          |                       |              |                     |                                |               |         |
| + | Award Declaration            |       |           |         |                    |    |                                          |                       |              |                     |                                |               |         |
|   | Government<br>System         |       |           |         |                    |    |                                          |                       |              |                     |                                |               |         |

| 4        | Government                   | Last login : 29-Jan-2018 02:30 PM 29-Jan-2018 14:46:24 A Home Degou                                   |
|----------|------------------------------|----------------------------------------------------------------------------------------------------|
| ,        | System                       | Government eProcurement System                                                                        |
|          |                              | SID SUBMISSION                                                                                        |
| ι        | Jser Management              |                                                                                                    |
| •        | My Accounts                  | D Bid Submission + Packet Details Click have to                                                       |
| •        | My Documents                 | viewuploaded                                                                                          |
| 4        | Auction Management           | Organisation Chain : NIC Org  NIC_Dept file details                                                   |
| •        | My Auctions                  | Tender Reference Number : Tender Services                                                             |
| +        | Live Auctions                | Tender ID: 2018_NIC_54660_1                                                                           |
| •        | View Auction History         | Tender Hite : Providing Catering Services for Conterent                                               |
| E        | Bid Management               |                                                                                                    |
| •        | Search Active Tenders        | Tender Covers Sview Uploaded File Details                                                             |
| •        | My Tenders                   | Fee PreQual Technical Finance                                                                         |
| •        | Clarification                |                                                                                                    |
| •        | My Active Bids               |                                                                                                    |
| •        | Bid Opening (Live)           | Click here to                                                                                         |
| •        | Confirmatory Documents       | Upload                                                                                                |
| •        | Techno Commercial Query      |                                                                                                    |
| •        | Short fall Documents         | Please use My Documents option to upload high volume of Technical D- s and Other Important Documents. |
| •        | My Bids History              | Click this icon to Re-Upload the documents.                                                           |
| •        | Confirmatory Documents       | Click here to upload Back                                                                             |
| •        | Short Fall Documents History | the bid documents                                                                                     |
| •        | Archived Clarification       | in fourth cover                                                                                       |
| •        | Tender Status                |                                                                                                    |
| •        | My Withdrawn Bids            |                                                                                                    |
| F        | ost Award Management         |                                                                                                    |
| •        | Award Declaration            |                                                                                                    |
| <u>.</u> | Procurement                  |                                                                                                    |

1.1

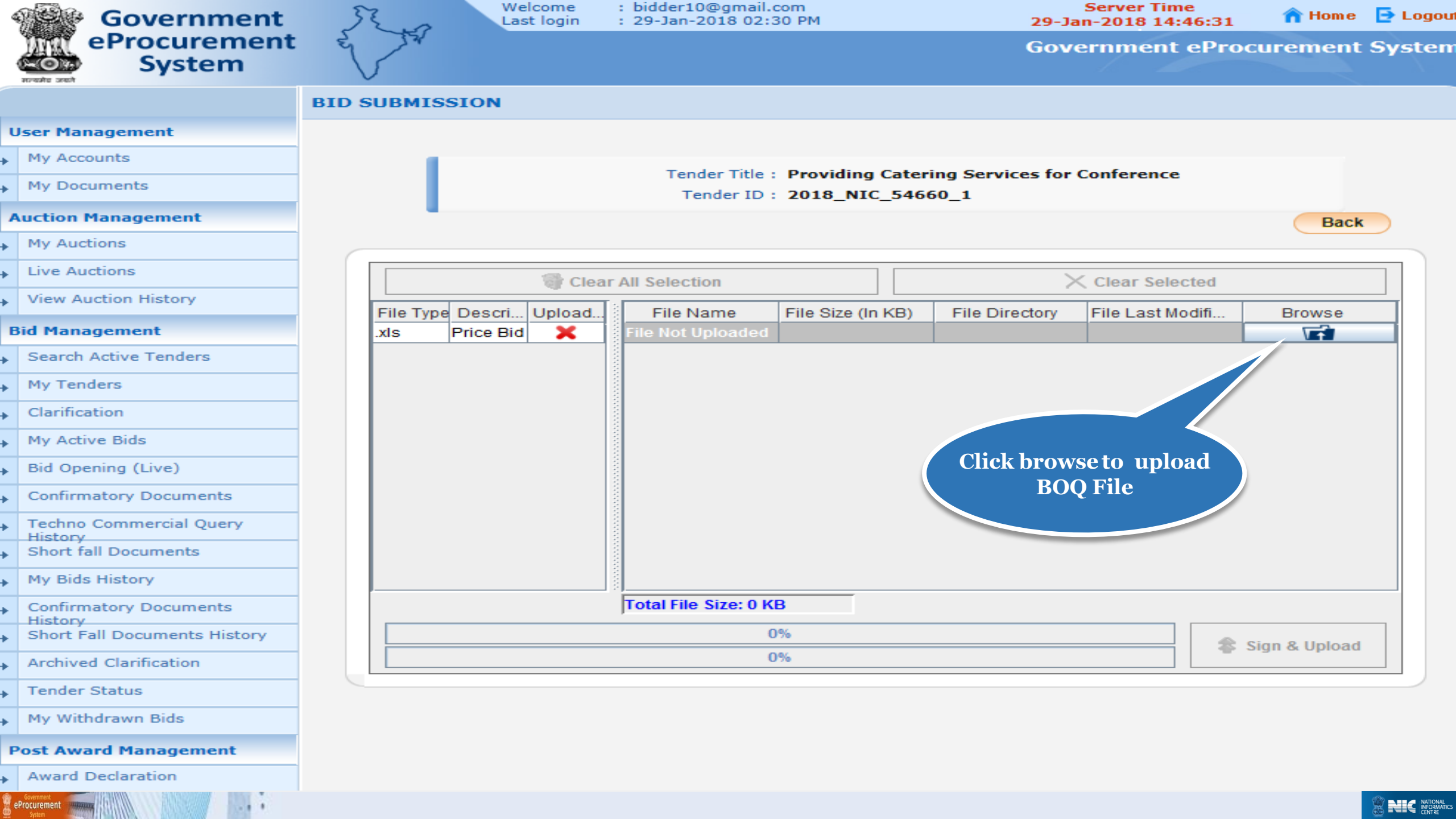

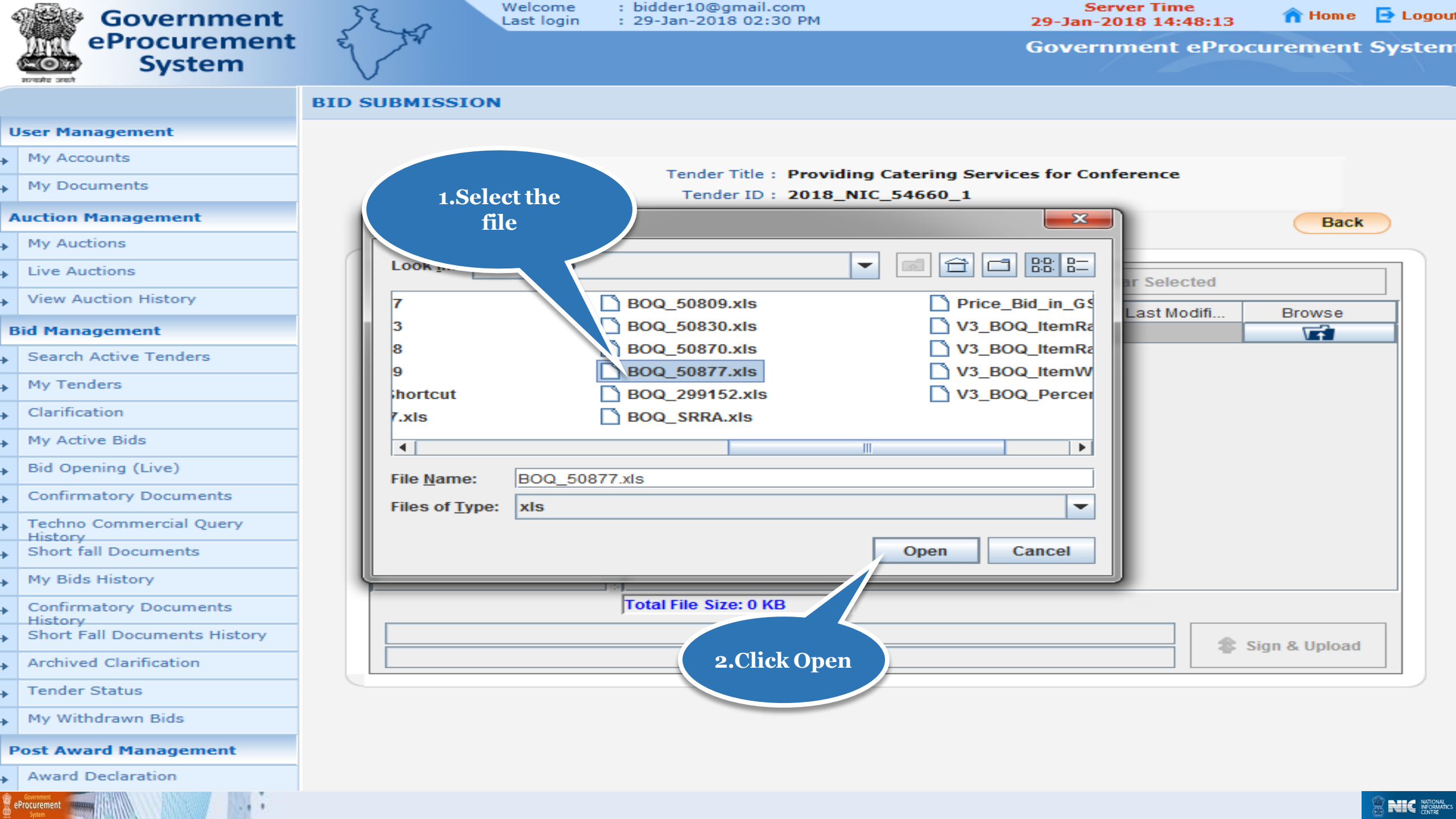

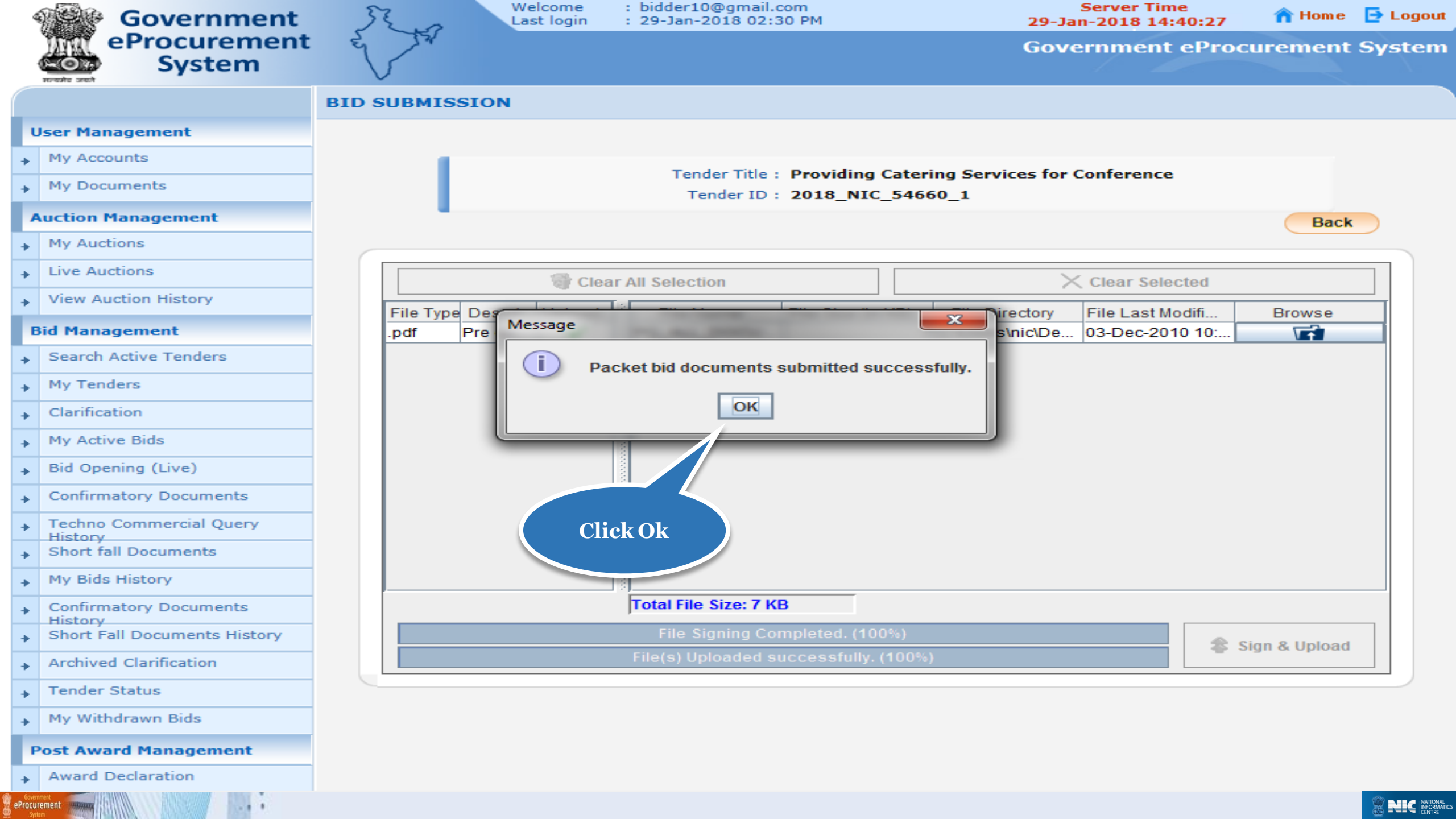

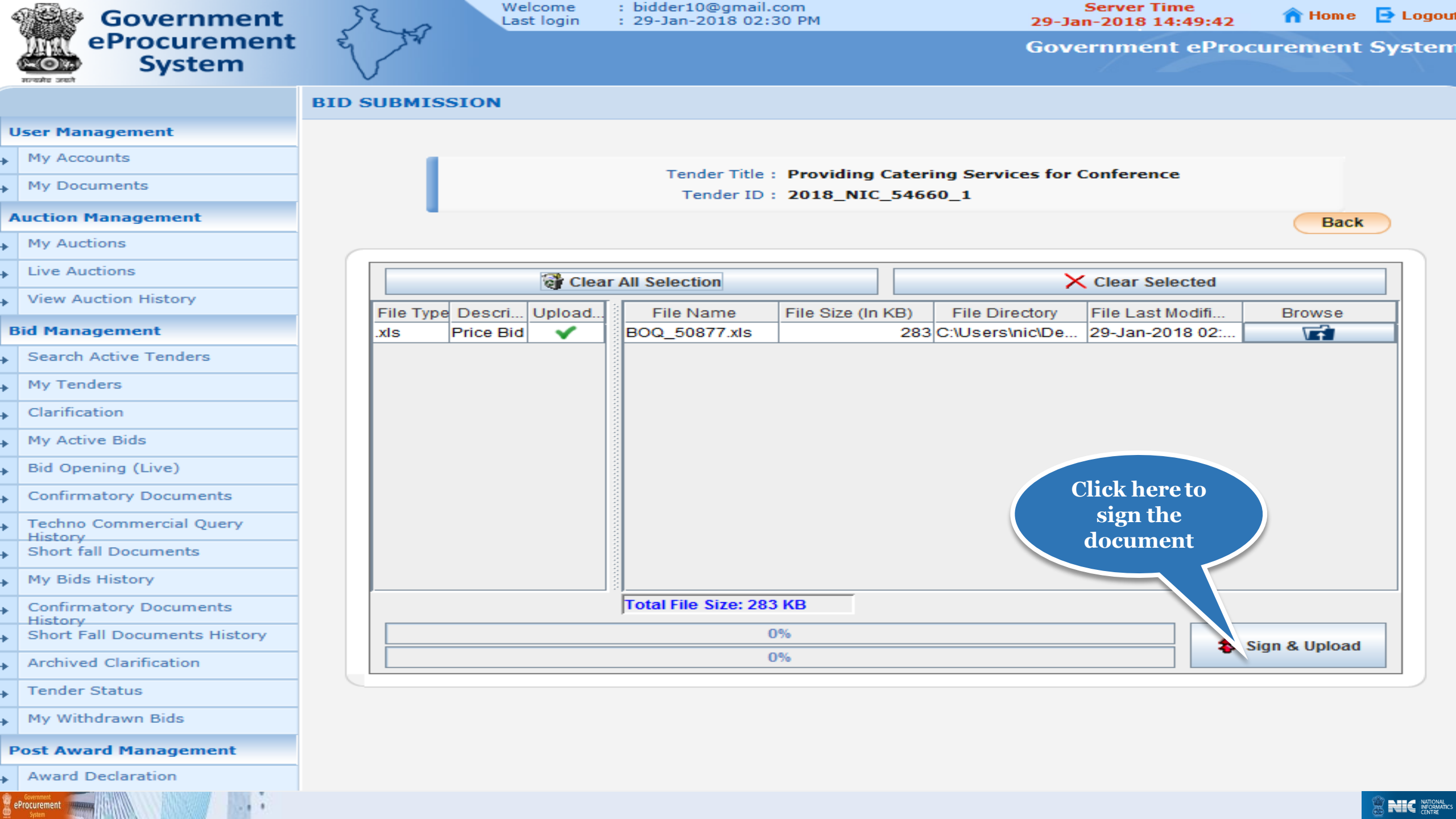

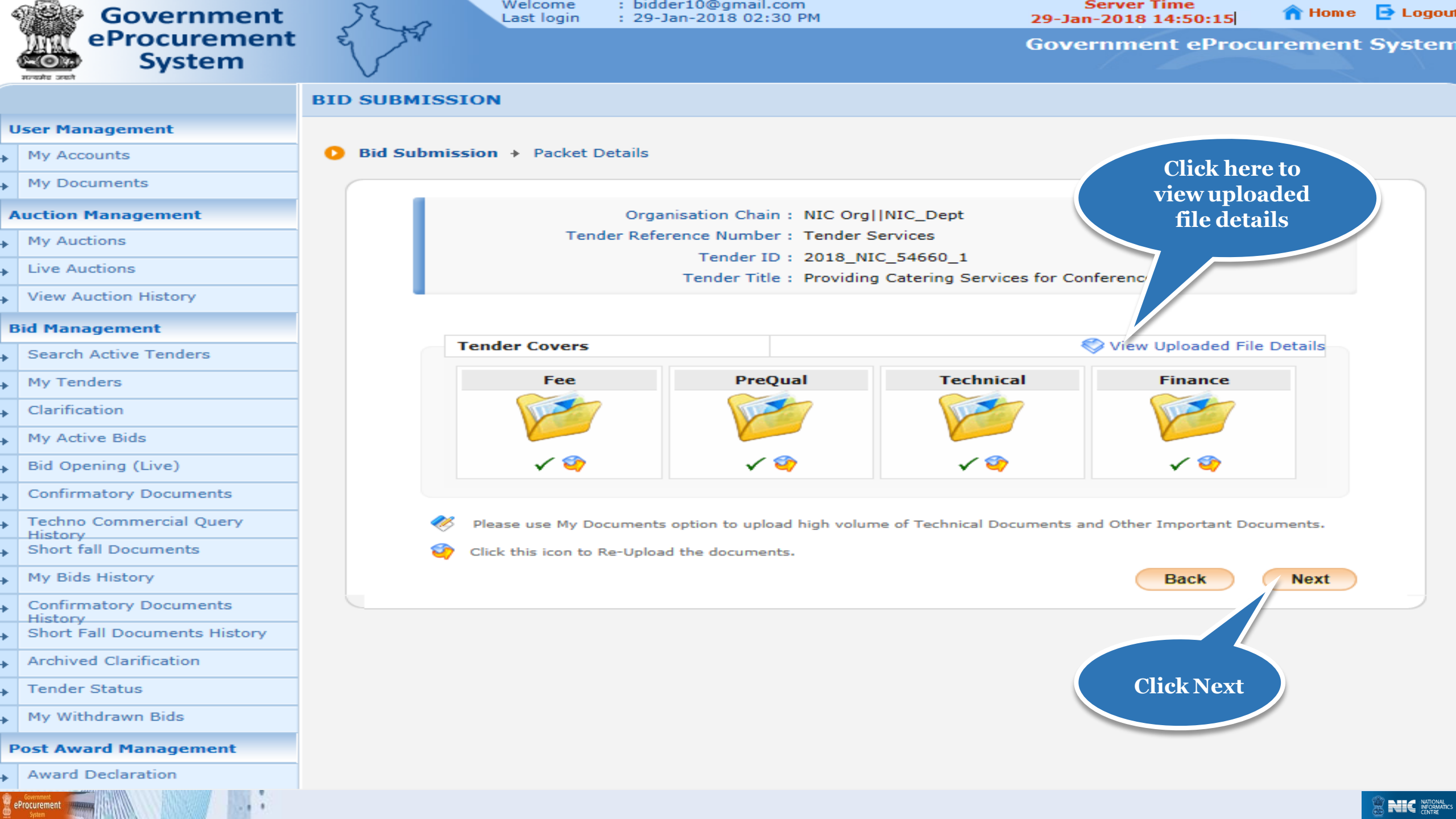

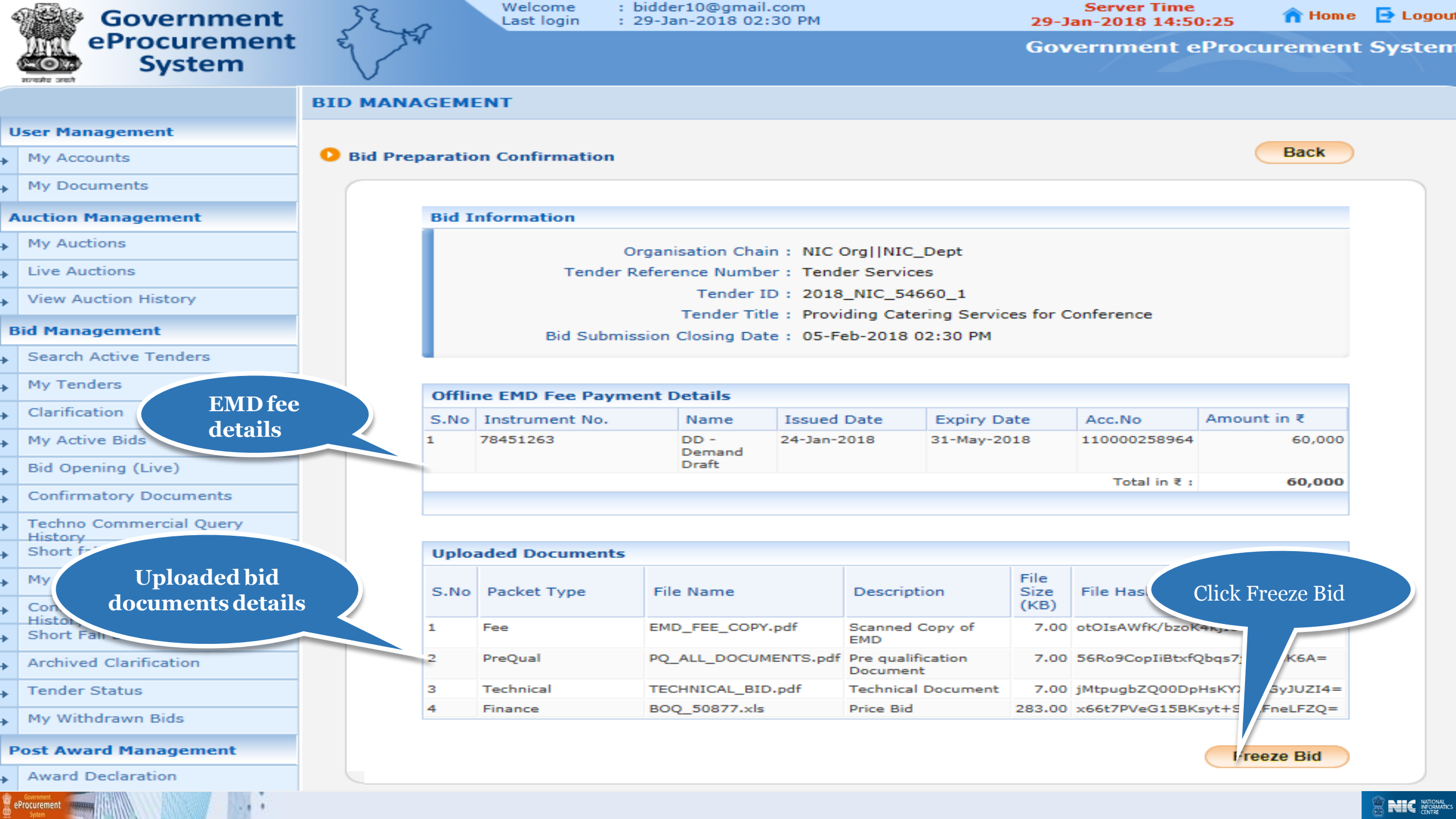

| 4 | Government                         | Welcome         : bidder10@gmail.com         Server Time           Last login         : 29-Jan-2018 02:32 PM         29-Jan-2018 14:55:24         1 | Home 📑 Logou      |
|---|------------------------------------|----------------------------------------------------------------------------------------------------|-------------------|
|   | eProcurement<br>System             | Government eProcure                                                                                                    | ment Systen       |
|   | 17040 2001                         | BID MANAGEMENT                                                                                                    |                   |
| ι | Jser Management                    | Click here                                                                                                    | to Print          |
| * | My Accounts                        | O Bid Acknowledgement Acknowledge                                                                                                    | Igement           |
| • | My Documents                       | Rid Acknowledgement                                                                                                    |                   |
| 1 | Auction Management                 |                                                                                                    |                   |
| + | My Auctions                        | Acknowledgement                                                                                                    |                   |
| + | Live Auctions                      | Print Bid Details                                                                                                    | dgement           |
| + | View Auction History               |                                                                                                    |                   |
| E | Bid Management                     | Organisation Chain : NIC Org  NIC_Dept                                                                                                    |                   |
| • | Search Active Tenders              | Tender ID : 2018 NIC 54660 1                                                                                                    |                   |
|   | My Tenders                         | Tender Title : Providing Catering Services for Conference                                                                                           |                   |
|   | Clarification                      | Bid Start Date & Time : 29-Jan-2018 02:30 PM                                                                                                    |                   |
| * | My Active Ride                     | Bid End Date & Time : 05-Feb-2018 02:30 PM                                                                                                    |                   |
| * | My Active blus                     | Bidder Name : ABCD Pyt Ltd                                                                                                    |                   |
| * | Bid Opening (Live)                 | Bid Submitted Date & Time : 29-Jan-2018 02:55 PM                                                                                                    |                   |
| * | Confirmatory Documents             | Bidder IP Address: 10.1.14.139                                                                                                    |                   |
| + | Techno Commercial Query<br>History | SEDNIS                                                                                                    |                   |
| + | Short fall Documents               |                                                                                                    |                   |
| + | My Bids History                    |                                                                                                    |                   |
| + | Confirmatory Documents             |                                                                                                    |                   |
| ÷ | Short Fall Documents History       |                                                                                                    |                   |
| + | Archived Clarification             |                                                                                                    |                   |
| + | Tender Status                      |                                                                                                    |                   |
| * | My Withdrawn Bids                  |                                                                                                    |                   |
| F | Post Award Management              |                                                                                                    |                   |
| * | Award Declaration                  |                                                                                                    |                   |
|   | Procurement                        |                                                                                                    | RECENTER NATIONAL |

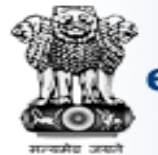

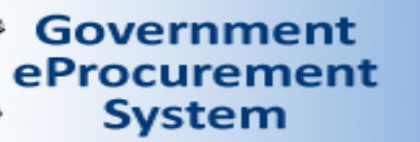

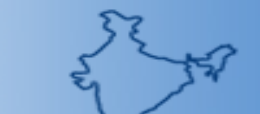

Welcome : bidder10@gmail.com Last login : 29-Jan-2018 02:32 PM Server Time 29-Jan-2018 14:55:30

🏫 Home 🛛 📑 Logou

**Government eProcurement System** 

|      |                           |                |                                                                                                    |                             |                                     |                    | -       |                        |                      |          |
|------|---------------------------|----------------|----------------------------------------------------------------------------------------------------|-----------------------------|-------------------------------------|--------------------|---------|------------------------|----------------------|----------|
|      | _                         | Gov            | ernment eProc                                                                                                    | urement System - Internet E | xplorer                             |                    |         |                        |                      |          |
| U    | ser Mana                  | htt            | nr://demoenro                                                                                                    | c nic in/nicgen/app?compo   | pent=%24DirectLink_0&page=Ri        | d A cknowledgem, d |         |                        |                      |          |
| •    | My Accou                  |                | ps://demoepro                                                                                                    | c.nic.in/nicgep/app:compo   | nent= %24DirectLink_0@page=bi       |                    | =       |                        |                      |          |
| •    | My Docur                  |                | 🖗 Govei                                                                                                    | mentGovernmen               |                                     | ~                  |         |                        |                      |          |
|      | uction M                  | TWO -          | <u>eProcu</u>                                                                                                    | Irement Bid Ackno           | wledgement                          |                    |         |                        |                      |          |
| ~    |                           | 0-0            | 👂 🛛 Sys                                                                                                    | tem                         | Date : 29-Jar                       | n-2018 02:55 PM    |         |                        |                      |          |
| •    | My Auctio                 | । सल्यमेव जन्म | in and a second second s |                             |                                     | 🖨 Print            |         |                        |                      |          |
| •    | Live Auct                 | Bid            | Acknowledg                                                                                                    | ement                       |                                     |                    |         | 2.                     | Print Acknowledgemen | <u>t</u> |
| •    | View Auc                  |                |                                                                                                    |                             |                                     |                    |         |                        |                      |          |
| в    | id Manag                  |                |                                                                                                    |                             |                                     |                    | g  NIC  | C_Dept                 |                      |          |
| _    | Search A                  |                |                                                                                                    | Operation the state of      |                                     |                    | Servi   | ces                    |                      |          |
| *    | Search A                  |                |                                                                                                    | Tender Def No :             | NIC Org INIC_Dept                   |                    | NIC_54  | 4660_1                 |                      |          |
| •    | My Tende                  | e              |                                                                                                    | Tender ID :                 | 2018 NIC 54660 1                    |                    | ng Cat  | cering Services for Co | nference             |          |
| •    | Clarificati               |                |                                                                                                    | Tender Title :              | Providing Catering Services for Con | ference            | -2018   | 02:30 PM               |                      |          |
|      |                           |                | Bid Start Date & Time<br>Bid End Date & Time                                                                                                    |                             | : 29-Jan-2018 02:30 PM              |                    | -2018   | 02:30 PM               |                      |          |
| *    | My Active                 | e              |                                                                                                    |                             | e: 05-Feb-2018 02:30 PM             |                    |         |                        |                      |          |
| •    | Bid Open                  |                |                                                                                                    | Bid ID :                    | 43698                               |                    | Pvt.Ltd |                        |                      |          |
|      | Confirma                  |                | Bidder Name                                                                                                    |                             | : ABCD Pvt.Ltd.                     |                    | -2018   | 02:55 PM               |                      |          |
| -    |                           |                | Bi                                                                                                    | d Submitted Date & Time :   | 29-Jan-2018 02:55 PM                |                    | 4.139   | 4.139                  |                      |          |
| •    | Techno C<br>History       | no C           |                                                                                                    | Bidder IP Address:          | 10.1.14.139                         |                    |         |                        |                      |          |
| •    | Short fall                |                |                                                                                                    |                             |                                     |                    |         |                        |                      |          |
|      | My Bids H                 |                |                                                                                                    | GODN                        | 1 C                                 |                    | ×       |                        |                      |          |
| *    | Pry Dids i                | <u> </u>       |                                                                                                    |                             |                                     |                    |         |                        |                      |          |
| •    | Confirmat                 | tory Docu      | uments                                                                                                    |                             |                                     |                    |         |                        |                      |          |
| •    | Short Fal                 | ll Docume      | nts History                                                                                                    |                             |                                     |                    |         |                        |                      |          |
| •    | Archived Clarification    |                |                                                                                                    |                             |                                     |                    |         |                        |                      |          |
| •    | Tender Status             |                |                                                                                                    |                             |                                     |                    |         |                        |                      |          |
| •    | My Withdrawn Bids         |                | -                                                                                                    |                             |                                     |                    |         |                        |                      |          |
|      |                           | 1.14           |                                                                                                    |                             |                                     |                    |         |                        |                      |          |
| g el | Government<br>Procurement |                |                                                                                                    |                             |                                     |                    |         |                        |                      |          |

# End of Bid Submission for Four Cover System